# Brukermanual for ES-trafikklys anlegg

NB: Alle anlegg er som std. levert programmert med "Easy start" for skyttel regulering. Se s. 66

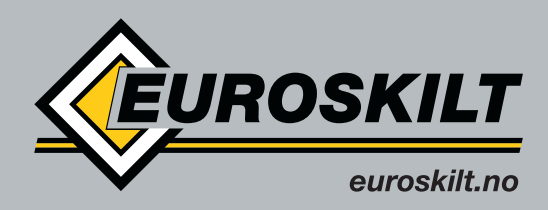

a **SAFE**ROAD<sup>®</sup> company

# Innhold

| 1. Oversikt type/styreapparat                       |    |
|-----------------------------------------------------|----|
| 1.1 Bilde av Sila-styreapparat                      | 4  |
| 1.2 Signalvogn HD                                   | 5  |
| 1.3 Signalvogn STD                                  | 5  |
| 2.Forord                                            | 6  |
| 3.Ansvarsbegrensning                                | 7  |
| 4.Garanti tiden begynner å løpe fra leveringsdato   | 7  |
| 5.Garanti advarsel "ikke autorisert reparasjoner"   |    |
| 6.Resirkulering                                     |    |
| 7.Farer/Risikovurdering                             | 9  |
| 7.1 Hvem kan drifte systemet                        |    |
| 7.2 Hvem er asnvarlig                               | 9  |
| 7 4 Vikigheten av TI-godkienning                    | 10 |
| 7. Tekniske data                                    |    |
| 8. Bruk av signalvognene                            |    |
| 8 1 Onnslåing og sammenslåing, av signalvognen      |    |
| 8.1.1 Oppstelling av std. vognen                    | 13 |
| 8 1 2 Oppetilling av bet vognen                     | 14 |
| 8.2 lustering av antennen                           | 16 |
| 8.3 Funkcionstest av radaren                        |    |
| 8 3 1Radar test-rød I FD nå radar                   |    |
| 8.3 2Radar test-Riå led nå kontroll grunne kort"    |    |
| 8.3.2 Radar test - Dataksions visning i displayat   |    |
| 8.2. Dattari tilkohling                             |    |
| 8.5 Datter (IIKODING                                |    |
| 8.4 1 Equiling dv dilleggerle                       |    |
| 8.4.2 Piktig logring utendørs                       |    |
| 8.4.2 Rikig lagring utenuørs                        |    |
| 9. Moduloppbygget System                            | 22 |
| 9.1 Sila Strøffilorsyfiligskort.                    |    |
| 9.2 Sila – Kontroll-Gruppe-Kort                     |    |
| 9.3 Sila-Kontroll-Kadio Kort                        |    |
| 9.4 Sha-Kontroll-styrepanel (LCD med tastatur)      |    |
| 9.5.1 Programering av anlegget                      |    |
| 9.5.2 Skjerm                                        |    |
| 10. Oppstart av signalenneten                       |    |
| 10.1 Strøm PA/AV                                    |    |
| 10.2 Oppstart /Selvtest                             |    |
| 10.3 Modul kontroll                                 |    |
| 10.4 Drift-Parameter Skjermbildet                   |    |
| 10.5 Passord                                        |    |
| 10.6 Feil Passord                                   |    |
| 10.7 Programering av driftsform                     |    |
| 10.8 Slette programering                            |    |
| 10.9 Fotgjenger-sikkerhets-system                   |    |
| 10.10 Skyttelregulering                             |    |
| 10.11 T-kryss                                       |    |
| 10.12 Kryss                                         |    |
| 10.13 Multifase                                     |    |
| 10.13 Programering                                  |    |
| 10.14.1 Programering av skyttel regulering          |    |
| 10.14.2 Programering av T-kryss                     | 40 |
| 10.14.3 Programering av kryss                       | 41 |
| 10.15 Basis data multifase                          |    |
| 10.15.1 Fasedefinisjoner                            | 43 |
| 10.15.2 Fasedefinisjon- Kontroll                    |    |
| 10.15.3 Fase tildelinger                            | 45 |
| 10.15.4                                             |    |
| 10.15.5 Individuell programering av hver signalfase | 47 |
| 10.15.6 Rekkefølge faser                            |    |

| 10.16 Faste drifts parameter                     | 50 |
|--------------------------------------------------|----|
| 10.17 Program data5                              | 1  |
| 10.18 Program vekslinger                         | 2  |
| 10.19 Oppgi admin passord5                       | 53 |
| 11 Andre skjermbilder5                           | 54 |
| 11.1 Oppstart av Master. (sender data)           | 4  |
| 11.2 Slave mottar data5                          | 5  |
| 5.3 Radio innstillinger5                         | 6  |
| 11.4 Info skjermbildet5                          | 57 |
| 11.6 Drifts skjermbildet5                        | ;9 |
| 11.7 Loggbok                                     | 50 |
| 11.9 Programerings modus                         | 52 |
| 11.10 Endring av grønntid                        | 53 |
| 11.11 Endring av rødtid                          | 54 |
| 11.12 Endre andre innstillinger                  | 5  |
| 11.13 Norway "Easy start"                        | 6  |
| 11.13.1 Programering av "Easy start Norway"6     | 7  |
| 12. Skifte moduler/kort                          | 58 |
| 13. Driftsinformasjon                            | 59 |
| 13.1 Scanning av radiokanaler                    | 57 |
| 12.2 Anleggs nummer                              | 10 |
| 13.3 Radio kvalitet/ Radio feil7                 | 71 |
| 14. Feilmeldinger                                | '2 |
| 15. Koblingskjema for styreskapets "ryggkort"    | 4  |
| 16.Vedlikeholds intervaller ihht, DIN VDE 083270 | 6  |
| 17.Samsvars erklæring7                           | 7  |
| 18. Delelister                                   | 8  |

# 1.Bilde /Versjon

## 1.1 Bilde av Sila styreapparat

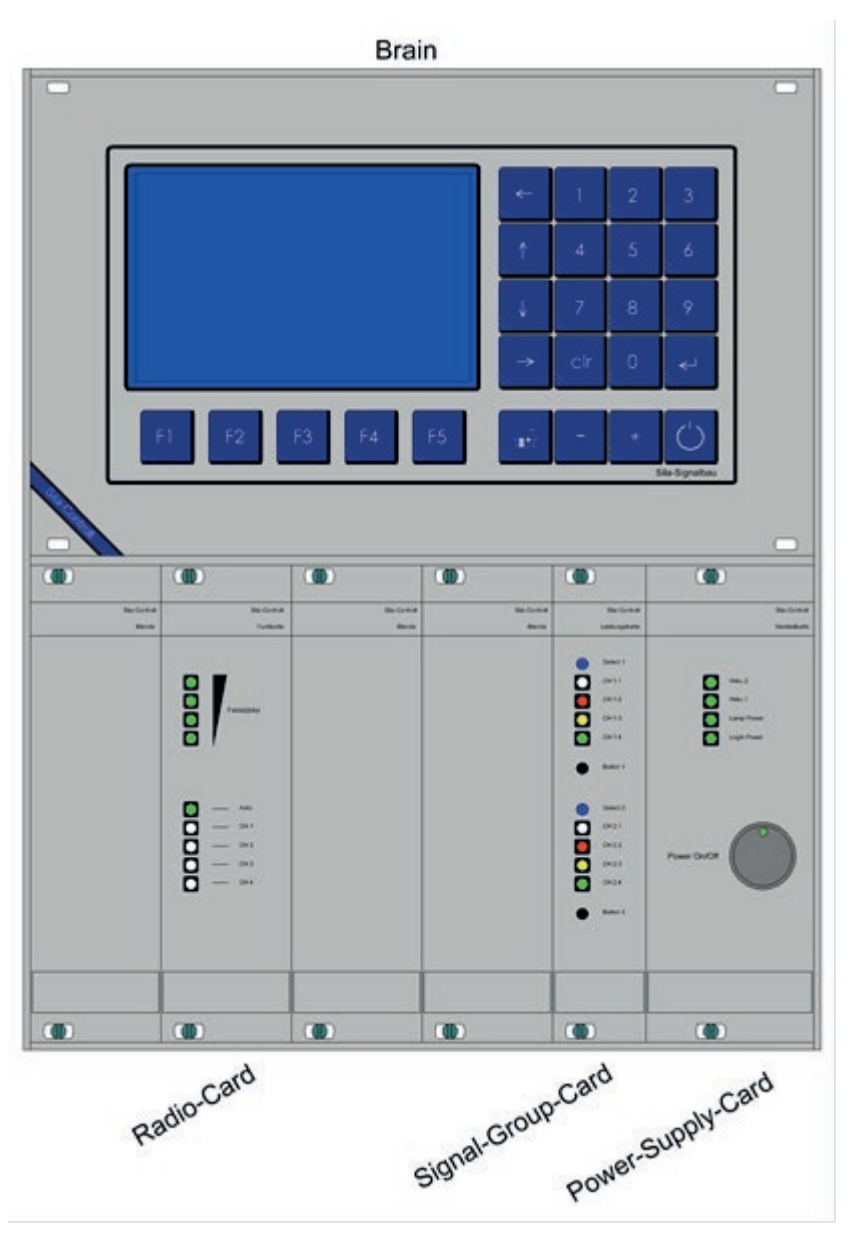

Oversikt over Sila styring, 12V batteri drift.

# 1.2 Signal vogn HD. Stål for ES trafikklys.

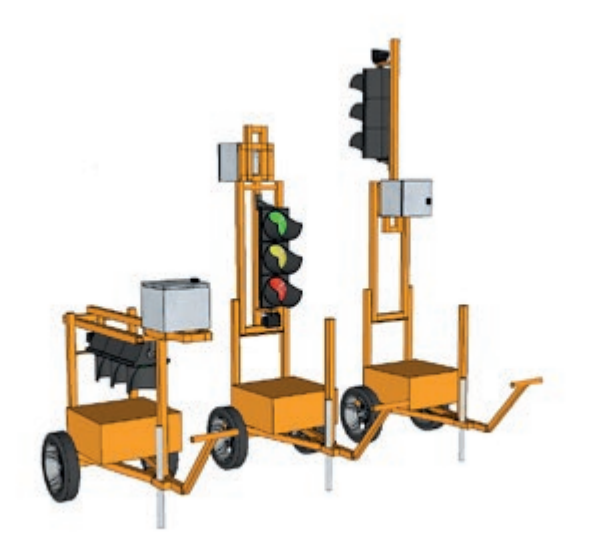

1.3 Signal vogn STD. for ES trafikklys.

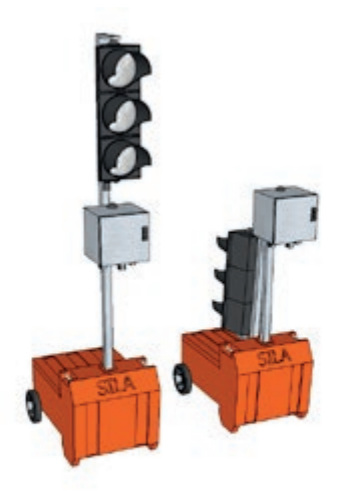

# 2. Forord

For å få en bedre fortsåelse av denne manualen, bør brukeren være kjent med Sila trafikklys anleggene, og generell programering av trafikklys. (Man bør forstå begreper som tømmetid, etc) Dersom man ikke har denne kunnskapen, bør man kontakte noen som har slik kunnskap.

Advarsel: Mobile trafikklys er komplekse sikkerhets produkter, som ikke skal brukes uten at dets bruk er grundig vurdert. Bruk av disse må kun skje etter godkjenning av vegmyndigheter. Feil eller ulovlig bruk av disse kan få alvorlige konsekvenser. Brukeren er ansvarlig for lys-signalet, og dets funksjon!

Denne manualen inneholder viktig informasjon om bruken av ES trafikklys systemet. Forutsetningen for sikker bruk av anleggene er basert på at man følger det stedlige regelverk. I Norge er dette nedfelt i Statens vegvesens håndbøker 310, 301 og 048.

Vennligst les denne manualen nøye før man begynner å bruke lysananlegget.

Denne manualen er en del av produktet, og må til enhver tid være tilgjengelig for driftspersonellet. Ved salg til tredjepart skal manualen altid følge lysanlegget.

Bruk av trafikklysene er forholdsvis enkelt å lære, selv for nybegynnere. På tross av dette presiseres det at programering av feile verdier, kan føre til personskade. Derfor bør dette overlates til kvalifisert personell.

## Ansvar

Driftspersonalet er ansvarlig for oppstilling og programering av lysanlegget. Videre er vedkommende ansvarlig for at de forskriftsmessige vedlikeholds intervalene er overholdt. (DIN VDE0832)

Med hensyn til konstruksjonskrav, til el, anlegg, signal oppbygging og vedlikeholdsintervaller, henviser vi til VDE 0832. Denne normen beskriver, utvikling, konstruksjon, design, testing, oppstilling og vedlikehold.

## 3. Ansvars begrensning

Alle informasjoner og instrukser i denne manualen er utabeidet etter gjeldende standarder og normer, i tillegg til årelang kunnskap og erfaring med slike anlegg.

Produsenten tar ikke ansvar for skader som følge av:

- Å unnlate å følge manualen
- Feil bruk
- Bruk av «ikke kompetent» personell
- Ikke godkjente endringer
- Tekniske endringer
- Bruk av uorginale reservedeler

Spesifikasjonene på utstyret kan variere dersom det er spesial varianter, tilpasninger eller tilleggsutstyr. I noen tilfeller kan det også forekomme variasjoner som følge av tekniske oppgraderinger.

Lysanleggene leveres etter de til enhver tid gjeldende leverings-betingelser, kravspesifikasjoner, betingelser og utførelser.

## 4. Garanti

Produsenten garanterer funksjonen av den anvendte prosess teknologien, og de valgte ytelses parameterene.

Garanti tiden løper fra leveringsdato.

## Opphavsrett

Det er forbudt å overdra disse driftinstruksjonene til en tredjepart, uten skriftlig tilatelse fra produsenten.

## 5.Garanti/ Advarsel om «ikke autorisert» reparasjon.

For at garantien skal være gyldig, må følgende forutsetninger være tilstede:

- Driftsinstruksjonene må være fulgt
- Utstyret må ikke være modifisert
- Utstyret må ikke ha noen mekaniske skader

## 6. Resirkulering

Etter lang tids drift, vil lysanleggets forventede levetid være over. Alle deler av lysanlegget må da resirkuleres ihht, gjeldende regler for forskjellige fraksjoner.

Følgende fraksjoner er aktuelle for lysanlegget:

- Batterier (spesial avfall)
- Stål (vogner)
- El, avfall (styreskap og lyshode)
- Gummi (dekk)
- Plast (batteri kasse)

Påse at dette blir gjort!

Dersom noen av disse fraksjonene utilsiktet havner i naturen/ omgivelsene, må man straks treffe tiltak for å få dem fjernet forskriftsmessig.

# 7. Farer/ risikovurdering

Under oppstilling av anlegget må følgende kontrolleres:

- Stabilitet av vognene?
- Er lyshodet sikret i oppreist stilling?
- Er antennen justert til oppreist stilling?
- Er siktlinjen til lyshodet optimal i forhold til tilkommende trafikk?
- Er radio kanalen fri for eventuelle forstyrrelser?
- Er signal nummeret likt på alle enhetene?
- Er alle driftsparametrer riktig? (Hastighet, avstand, min-max grønn, luketid, gultid, anrop)

Dette er å regne som en hurtig sjekk. Det beste er å fylle ut en signal plan, og legge denne i styreskapet, slik at man enkelt kan rekonstruere programeringen ved behov.

#### 7.1 Hvem kan drifte systemet

Alle som har fått opplæring i bruk av systemet, (fra kvalifisert personell) kan bruke anlegget. Feil bruk kan få alvorlige følger.

## 7.2 Hvem er ansvarlig

Den stedsansvarlige er ansvarlig for at anlegget er forskriftsmessig oppstilt, programert og ført tilsyn med. Han bør også påse at anlegget har gjennomgått periodisk vedlikehold, før det settes i drift. (Vedlikeholds intervaller ihht, DIN VDE0832

## 7.3 Hva kan skje ved operatør feil

Feil bruk og/eller programering kan føre til skade på personell og objekter. Feil oppstilling av radar, kan føre til lange køer. Ved feil oppstilling kan anlegget velte og ta skade.

## 7.4 Viktigheten av TL-godkjennelse

Periodisk og riktig vedlikehold reguleres av VDE 0832 normen.

Å unnlate å følge disse vedlikeholds intervallene, kan føre til betydelig svekket driftsikkerhet for lysanlegget. I verste fall kan det føre til regress krav i forhold til forsikring, ved eventuell skade.

## Tekniske data

| Vekt pr, vogn            | HD stål   | 60 kg.                 | Std 46 kg.      | (eks batt)             |               |
|--------------------------|-----------|------------------------|-----------------|------------------------|---------------|
| Dimensjoner STD v        | ogn plast | 69x72x                 | 62cm(sammensl.) | l 96x72x28             | 2cm(oppslått) |
| Dimensjoner HD stål vogn |           | 70x63x75cm (sammensl.) |                 | 70x73x270cm (oppslått) |               |

Driftstrøm: 12V likestrøm. (Batteri eller strømforsyning)

#### Strømforbruk under drift:

Dag: ca 0,420A (led) Natt: ca0,350A(led)

Lyskilder: LED

**Styreformer:** Tidstyrt, Trafikkstyrt med grønntid forlengelse, Trafikkstyrt med grønt på anrop, all rød, manuell styring, gulblink, slukket, permanent grønn, med grønt på anrop.

Kommunikajon: Radio eller kabel.

Radio distanse: Max 2000m. (avhengig av topografi)

**Radio frekvenser:** (3 muligheter,-avhengig av radio kort og antenne.) 142,400mhz, 440,700Mhz og 869,450mhz.

Språk: Norsk. (andre språk kan programeres)

Klasse: B+C etter TL-97

Produksjon: Ihht, krav i VDE DIN0832 /DIN EN 61000-6 og Rilsa 2010.

## 8. Bruk av anlegg.

## 8.1 Oppstilling av Std vognene.

For å forenkle transporten av disse vognene kan stolpen som lyshodet står på, hengslet ned og roteres 180 grader. (se bilde) Dersom lyshodet hengsles opp, uten at det roteres 180grader, vil det -når det ikke er batterier i vognen, stå i fare for å velte. (anlegget er da heller ikke ihht, TL godkjenningens krav til stabilitet)

Før man reiser lyshodets stolpe, må denne roteres 180grader, slik at lyshodet henger utenfor batteri kassen. Når lyshodet er reist opp må det festes med vingeskruen, bak styreskapet, og settskruen på nedre del må festest. (se bilder.)

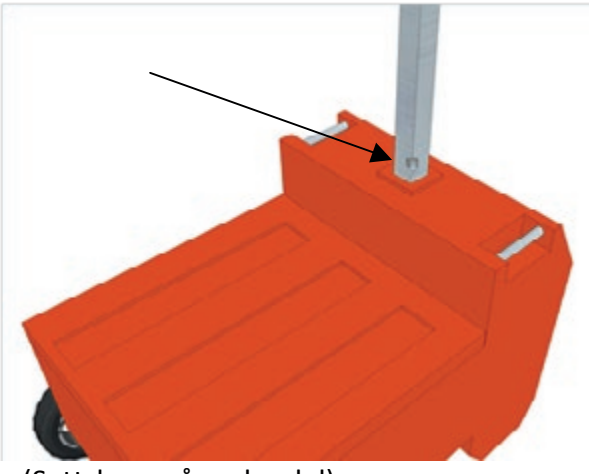

(Settskrue på nedre del)

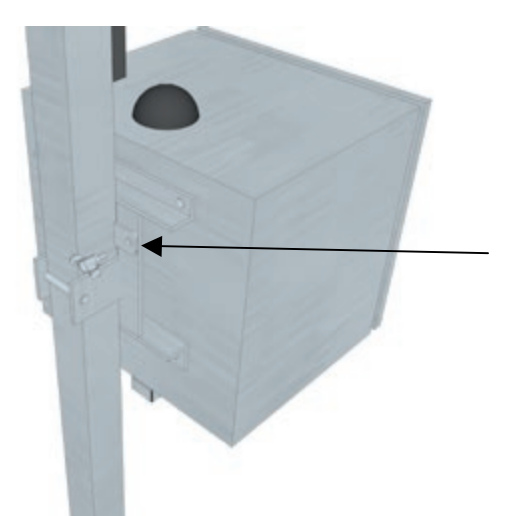

(Vingeskrue bak styreskapet)

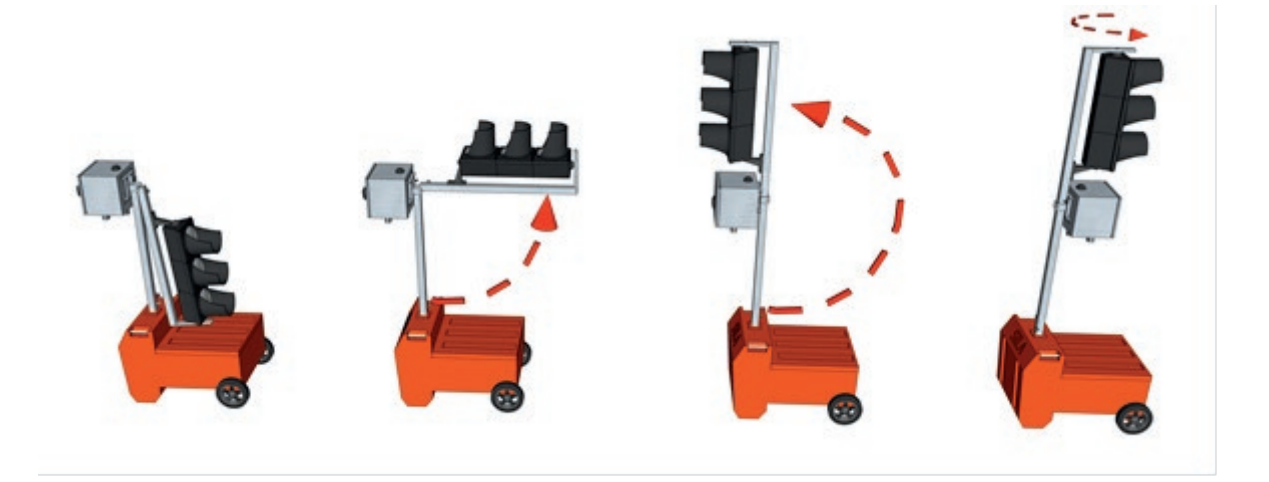

(illustrasjon av hvordan man slår opp anlegget)

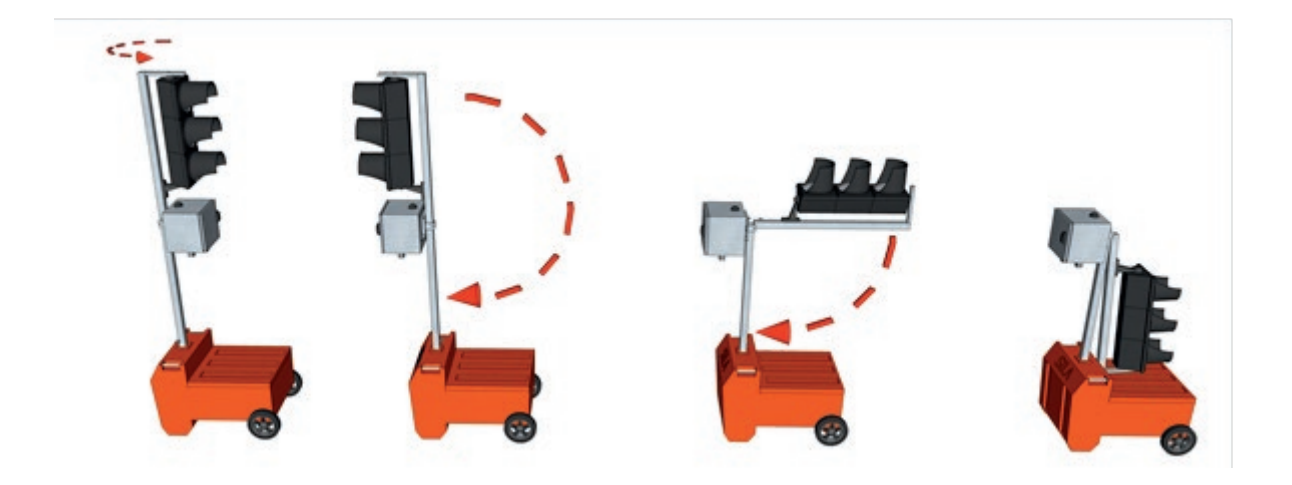

(illustrasjon av hvordan man slår ned anlegget)

## 8.1.2 Oppstilling av HD. (heavy duty) stål vognene.

For å lette transporten av stålvognene, er disse foldet sammen når de er under transport. (se bilde 1) Dette beskytter lyshodet, og radaren. Når det er foldet ned, skal det sikres med gummistroppen som henger på hvile støtten.

For å stille opp anlegget, løsner man gummistroppen, og folder anlegget opp til stilling 2, og sikerer det med den nedre vertikale slagbolten. Deretter reises lyshodet til posisjon 3, og det sikres med øvre, horisontale slagbolten. Påse at slagboltene sikres etter at de har låst tilstøtende ramme. (innslaget er fjærbelastet)

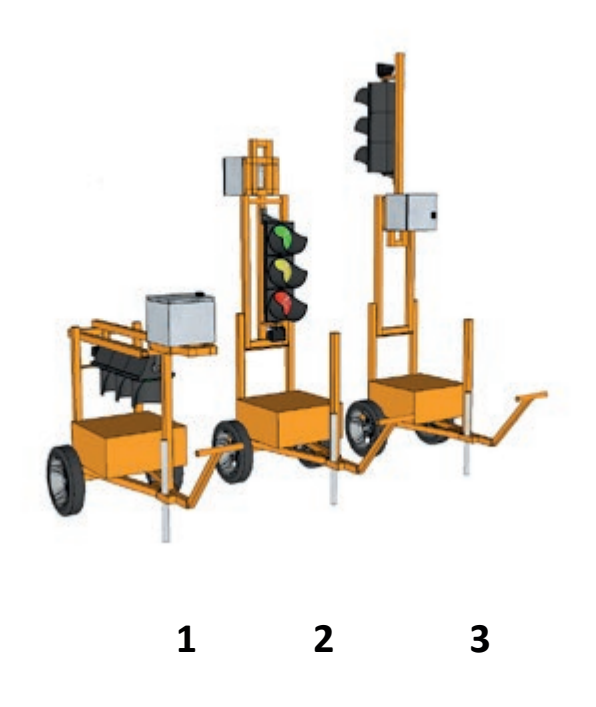

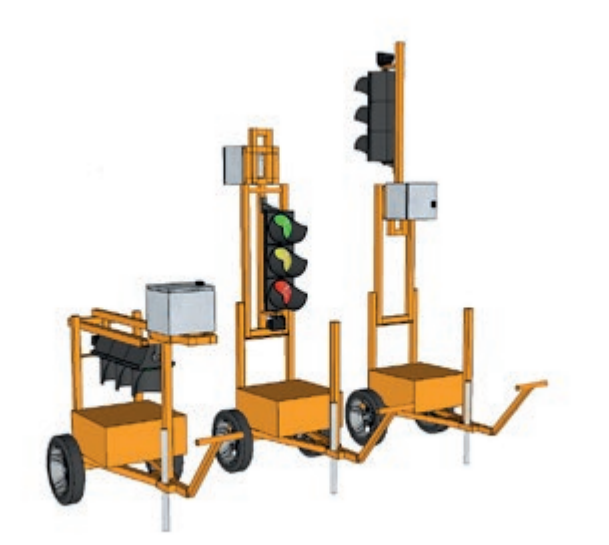

Sekvens for å slå opp anlegget: 1 2 3

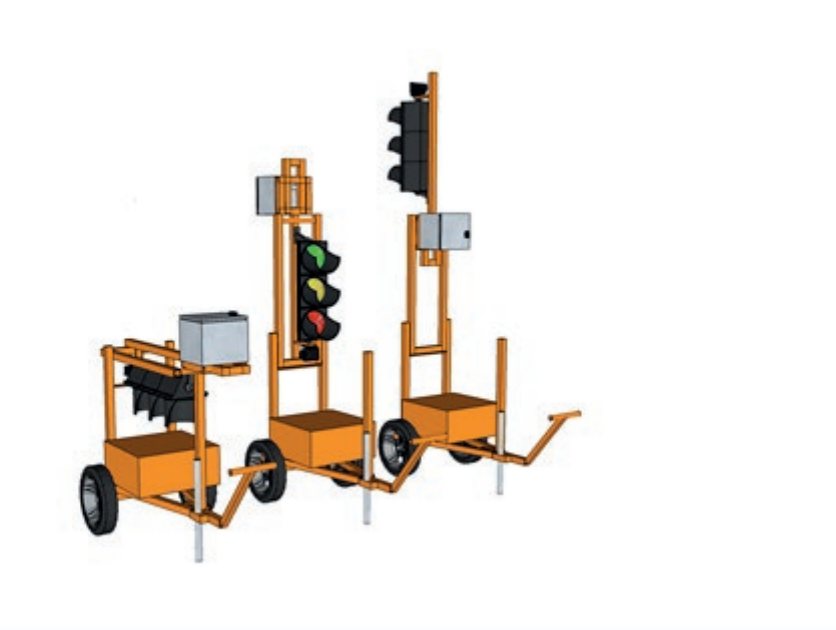

1

2

# 8.2 Justering av antennen

Antennen er en av anleggets viktigste komponenter, og denne er nøye tilpasset hver radiofrekvens. Det er derfor svært viktig å stille denne opp riktig, slik at den peker opp! Den skal kun være nedslått under transport og lagring. (dette for å unngå skader)

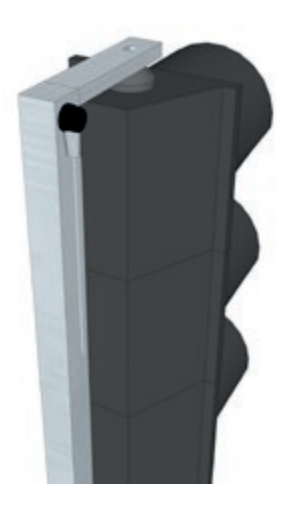

Antenne nedslått for transport og lagring

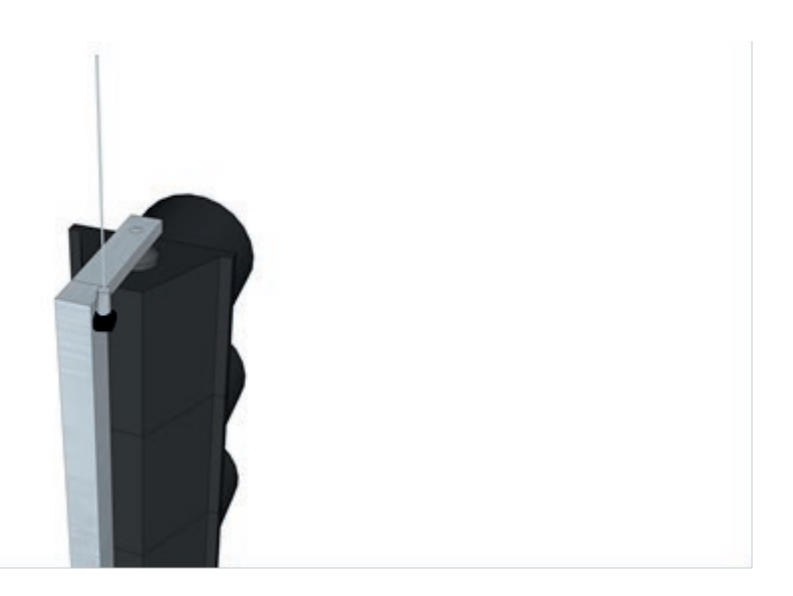

Antenne slått opp for drift

8.3 Funksjonstest av radaren

For å teste radaren må anlegget ha vært på i 5 sekunder. Når anlegget slås på lyser radarens indikator/ anrops LED.

8.3.1 Radar test- LED skal lyse ved objekt i tilkomst til radar. (Viktig: radaren vil kun registrere objekter som beveger seg **mot** radaren. )

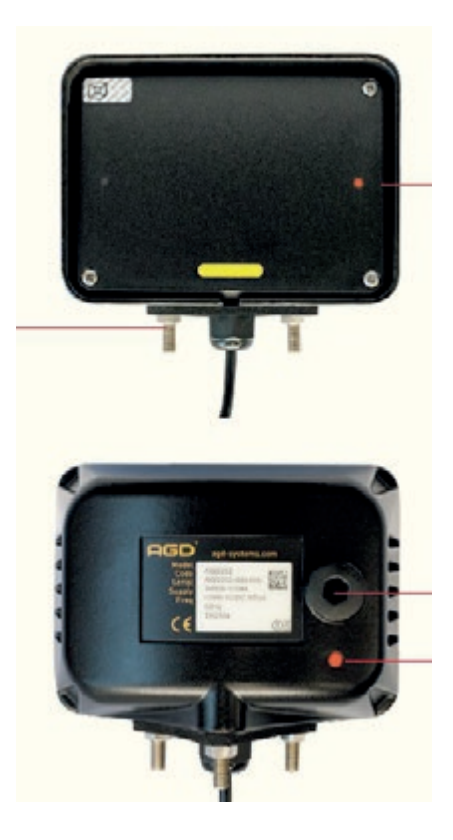

Led lys for indikasjon av anrop. ( foran og bak.)

#### 8.3.2 Radar test-blå led på «kontroll-gruppe-kortet»

Dersom radaren detekterer, og koblingen mellom radaren og kortet er ok, vil den blå LED lyse, ved deteksjon.

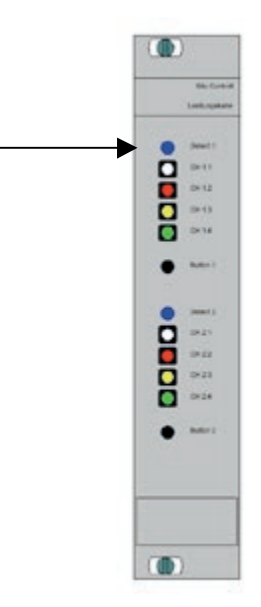

(Bildet viser blå led på kortet)

8.3.3 Radar test – Deteksons visning i displayet.

Dersom radaren detekterer, og koblingen mellom radar og display kortet er ok vil dette vises på «Radar» linjen som vist under.

| Batt. spenning: | 12,50V       |
|-----------------|--------------|
| Frekvens:       | 440,70 MH    |
| Master/Slave:   | Sender       |
| Program nr:     | 1            |
| Radar: 1 2A     | 3B 4a 5b 6 7 |
| Status:         | System O     |

## 8.3 Batteri tilkobling

Når anlegget er stilt opp må batteriene tilkobles. Det er svært viktig at batteriene er frakoblet under transport, slik at de ikke kan forårsake kortslutninger, som igjen kan skade systemet.

For å sikre lange driftsintervaller mellom hvert batteriskift er det fordelaktig å koble to batteriere til anlegget. Når batteriene kobles er det svært viktig å koble riktig polaritet. Dette er sikret gjennom bruk av fabrikk monterte «hanske kontakter». Når batteriene er riktig montert vil status LED på «PÅ/AV» knappen på strømforsyningskortet, blinke rødt.

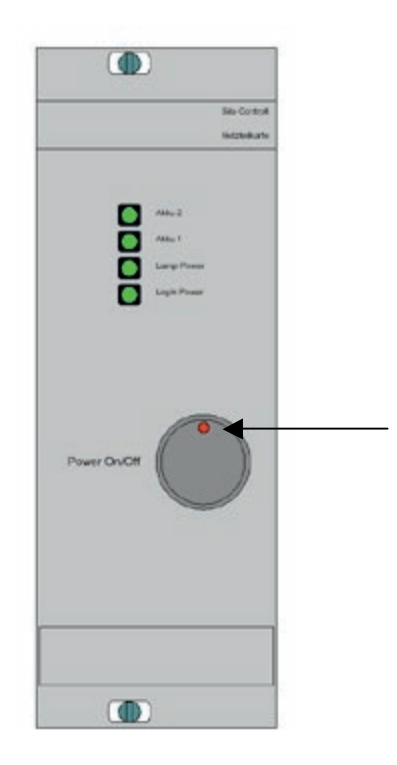

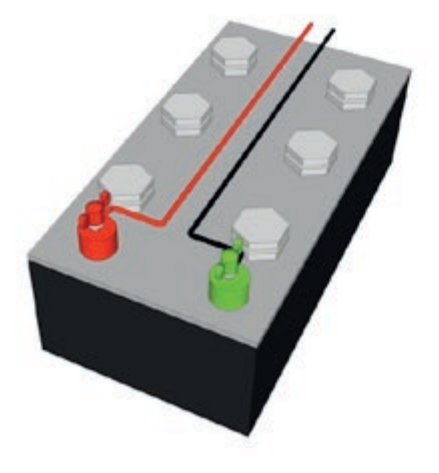

Et batteri med std, klemmer

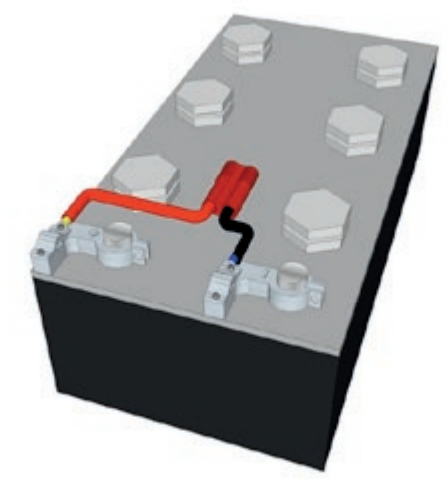

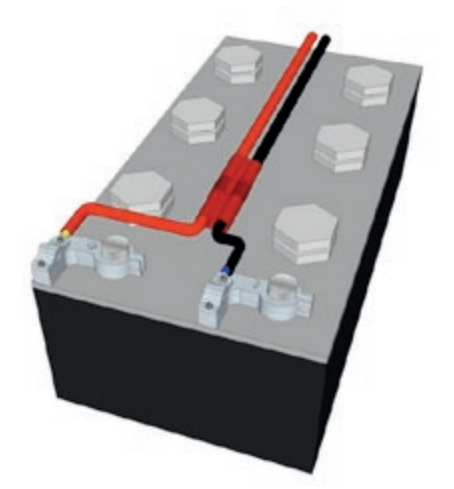

Et batteri med hurtig koblinger(koblet)

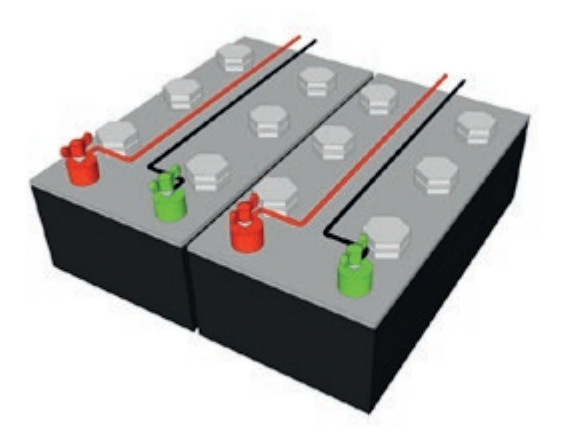

To batterier med std, klemmer

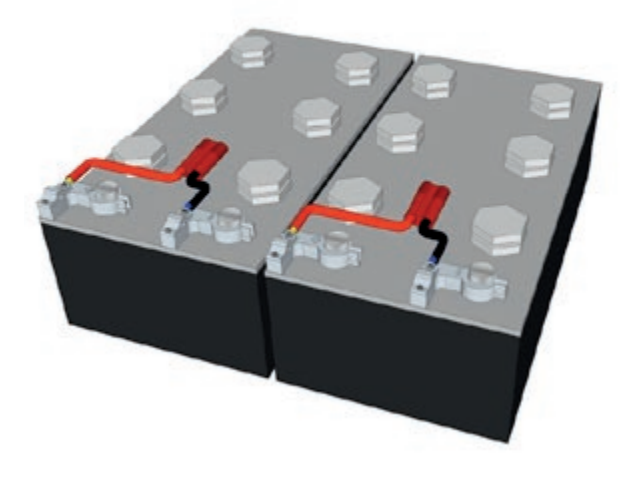

Et batteri med hurtig kobling(ikke koblet) To batteri med hurtig koblinger(ikke koblet)

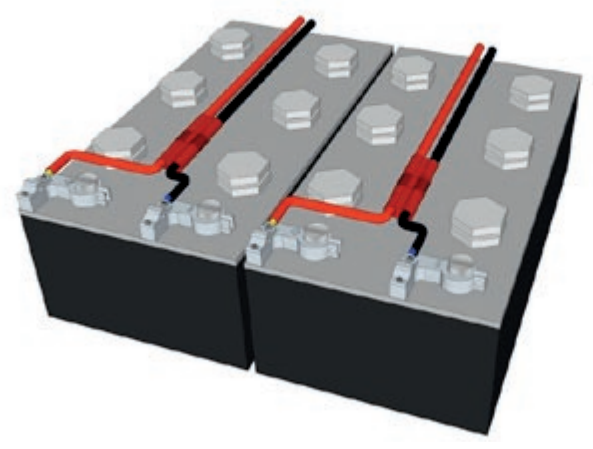

To batterier med hurtigkoblinger (koblet)

## 8.4 Lagring av anleggene

Det er svært viktig å skjelne mellom utendørs lagring og innendørslagring. Dersom anlegget lagres innen dørs, spiller det ingen rolle hvorvidt anleggene er oppslått eller nedslått. Dersom anleggene skal lagres ute, må de slås helt opp, for å opprettholde tetthetsgraden, i forhold til vann.

Generelt er det altid fordelaktig å lagre anleggene innendørs, fortrinsvis i tilnærmet romtemperatur. Ette lang tids drift kan det også være en fordel å lufte ut både styreskap og lyshode, i forhold til eventuell kondens som har dannet seg.

8.4.1 Feil lagring utendørs

Dersom anleggene lagres utendørs må de ikke lagres sammenfoldet. Det vanligste problemet er at det samler seg vann på solskjermene, og dette siver inn i lyshodet og skaper korrosjon på LED/lys kortene, samt kortslutninger.

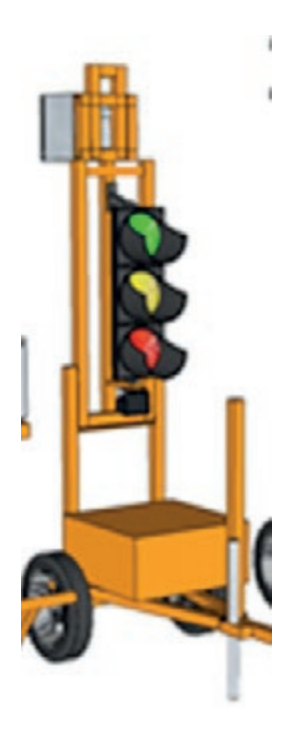

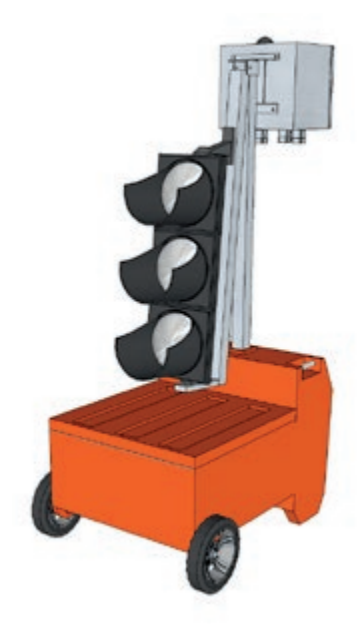

Feil lagrings posisjon utendørs!

# 8.4.2 Riktig lagring utendørs

Korrekt stilling av lysene ved lagring utendørs.

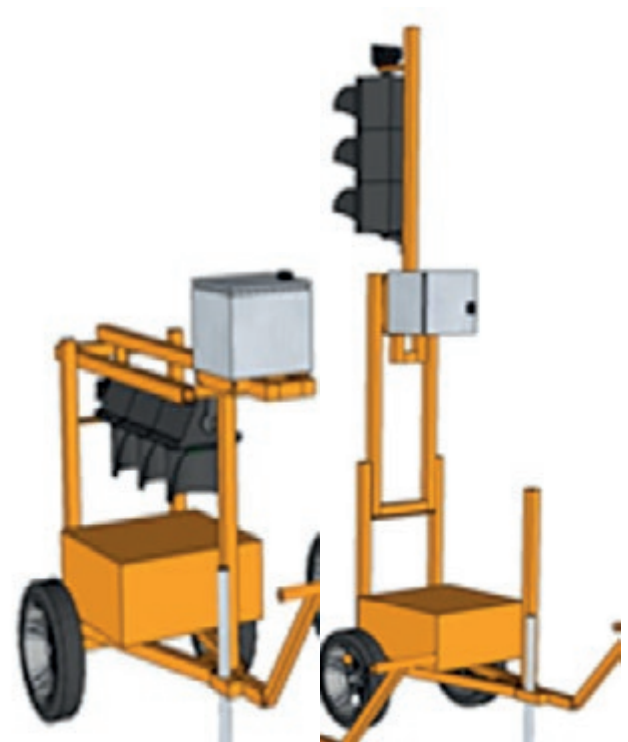

Korrekt lagring av HD stål vogn utendørs. (2 alt)

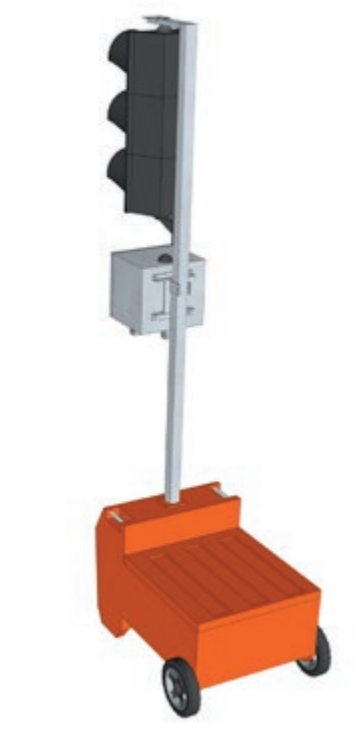

Korrekt lagring av STD. anlegg utendørs

## 9. Modul oppbygget system

Som vist på side 4 (1.1 Bilde av Sila-styreapparat), er styreskapet bygget i moduler som enkelt kan byttes/erstattes.

9.1 Sila strømforsyningskort

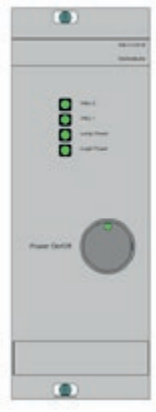

Sila strømforyningskort gir konstant strømforsyning til alle anleggets komponenter.

4 LED lys gir informasjon om kortets status. Alle LED lysene kan vise fargene rød, gul eller grønn.

- Rød betyr "Verdi er for høy/lav [→feil]"
- Grønn betyr "Verdi OK"
- Gul betyr "Verdien er i grense området er mellom OK, og for høy/lav."

De to øverste LED lysene angir 12V forsyning fra batteri 1 og 2. (det kan benyttes to individuelt koblete, batterier)

Det tredje LED lyset er for 24V kretsen, som gir strøm til lampene.

Det nederste LED lyset er for 5V kretsen, som gir strøm til styrelogikken.

På/Av knappen sitter på fremsiden av strømforsynings-kortet. Før systemet er slått på, blinker knappen rødt. Når anlegget er slått på lyser knappen fast grønt.

#### 9.2 Sila-Kontroll-Gruppe-Kort

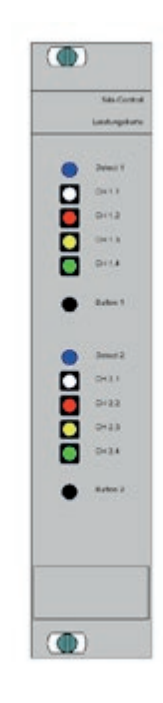

Sila-Kontroll-Gruppe-Kortet har 8 signal/lys utganger, -hver utgang med en egen spenningsvakt, med dobbel overvåking.

8 LED lys viser signalbildet. Disse 8 LED lysene har fargene rød, gul og grønn. To blå LED lys viser at det er anrop, fra radaren.

Under hver LED gruppe er det en liten bryter, som kan benyttes for å simulere et anrop. (utenom radaren) Et kort trykk gir et enkelt anrop, som opphører når anropet har gitt «grønt lys». Hvis knappene blir holdt inne i ca. 3 sekunder blir deteksjonen permanent. (LED lyset blinker hurtig) Ved igjen å trykke kort på knappen blir anropet avsluttet.

#### 9.3 Sila-Kontroll-Radio-Kort

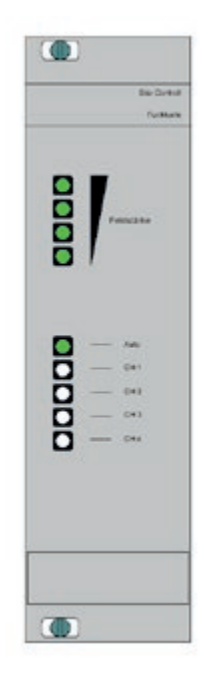

Sila-Kontroll-Radio kortet utfører radio komunikasjonen mellom to eller flere signal enheter. Siden radiostyring ikke alltid kan benyttes, er det også mulig å koble signalene sammen med kabel.

Grensesnittet for kabelstyring er integrert i Sila-Kontroll-Radio modulen. Dersom styreskapet ikke har påmontert kontakt for kabelstyring, (kontakt på undersiden av styreskapet) må dette monteres, for å kunne kables.

De fire øverste LED lysene indikerer radio-signalstyrken.

De fem nederste LED lysene indikerer statusen på radio kanalen. Når Auto-LED er på, skifter systemet automatisk kanal, dersom det er forstyrrelser på kanalen. I Norge benyttes bare en dedikert frekvense/ kanal. Dette er en kanal som er reservert for mobile trafikklys, og det skal/bør således ikke forekomme forstyrrelser på denne.

## 9.4 Sila-Kontroll-Styrepanel (LCD med tastatur)

| Г |       |    |    |    |               |          |   |                     |  |
|---|-------|----|----|----|---------------|----------|---|---------------------|--|
|   |       |    |    |    | 4             | <u>1</u> | 2 | 3                   |  |
|   |       |    |    |    | ſ             | 4        | 5 | 6                   |  |
|   |       |    |    |    | Ų.            | 7        | 8 | 9                   |  |
|   |       |    |    |    | $\rightarrow$ | cir      | 0 | Ļ                   |  |
|   | F1 F2 | F3 | F4 | F5 | ŵ             | -        | + | C)<br>Sie Signathau |  |

Sila-Kontroll-styrepanelet er kontrollsenteret for systemet.

9.5.1 Programering av anlegget.

Det er 5 funksjonstaster som brukes til programering (F1-F5), ett numerisk-tastatur, 4 piler,

"pluss" og "minus" – taster og en "Hjem" tast.

9.5.2 Skjerm.

Aktuelle driftsdata vises på LCD skjermen.

Når tastaturet ikke benyttes, slås skjermen automatisk av for å spare strøm.

Man slår på skjermen ved å trykke på «*på*» tasten, nede til høyre på skjerm tastaturet.(denne må holdes inn til en lyd høres, og displayet tennes)

## 10. Oppstart av signal enhetene (12V driftspenning)

Før anlegget slås på må man forsikre seg om at batteriene er godt ladet, og i god stand. (Det er mulig å starte trafikklysene med svake batterier, men det anbefales ikke.)

Anleggets elektronikk har en innebygget batteri vakt for å sikre batteriene mot skadelig dyputlading.

Sila-Kontroll-Systemet går i «Gul blink» når spenningene i begge batteriene er <11.0V.

Systemet slår seg av hvis spennings nivået er <10.5V. Disse funksjonene forhindrer skadelig dyputlading av batteriene.

Det bør også foretas en visuell kontroll av anlegget før start, og eventelle feil må raporteres og/eller utbedres.

#### 10.1 Strøm - På / Av

Når enheten er «AV» blinker det røde lyset på «på/av» knappen, på fremsiden av strømforsynings kortet (12V). Dette viser at minst ett batteri er tilkoblet, og at en start av anlegget er mulig.

For å starte enheten må på/av knappen holdes inne i ca.0,5 sekunder. Enheten er "PÅ" når på/av knappen lyser grønt.

Hvis på/av knappen blir holdt inne i mer enn 3 sekunder slår man anlegget av. Det er fult mulig å starte anlegget umiddelbart etter at man har slått det av.

#### 10.2 Oppstart / Selvtest

| 31.12.2011                      | 23:59:59                    |
|---------------------------------|-----------------------------|
| Sila Signa                      | lbau GmbH                   |
| Sila-Cont                       | troll v3.0                  |
| Venter pä GPS pos:              | Ingen data                  |
| GPS-Tid:<br>Milli-sek:<br>Data: | 12:59:01<br>500<br>ugyldige |
| (F1) (F2) (F                    | 3 (F4) (F5)                 |

Dette skjermbildet viser programvare versjonen til Sila-Kontroll-Systemet, og mottak av data fra GPS antennen. Etter at enheten er slått på, starter en rekke testprogrammer. Relevant informasjon blir vist på skjermen. Den interne klokken synkroniseres kontinuerlig via GPS signalet. Å motta disse dataene kan ta opptil noen minutter, da antennen må få kontakt med GPS senderen.

Hvis du ikke behøver GPS-klokken, kan du hoppe over dette med "Hjem" tasten.

#### Advarsel.

Uten GPS synkronisering vil den automatiske frekvensskiftingen ikke fungere. (Dette brukes normalt ikke i Norge)

## 10.3 Modul kontroll

Etter å ha mottatt riktige GPS data, vil modulene/kortene bli testet, og resultatet av testen vises på skjermen.

| kort for signal:         | "OK"                     |
|--------------------------|--------------------------|
| Radio-kort:<br>GSM-kort: | "OK"<br>"Ikke tilkoblet" |
| X-Bee-kort:              | "Ikke tilkoblet"         |
|                          |                          |
|                          |                          |

Viktig: Strøm forsyningskortet, gruppe kortet, og radio kortet må være montert for at anlegget skal fungere. De andre modulene er valgfrie tilleggs kort.

## 10.4 Drift-Parameter skjermbildet

Drifts parametre er synlig i **20 sekunder**, og innenfor denne tidsrammen har man adgang til de forskjellige funksjonstastenes menyer. (F1-F5)

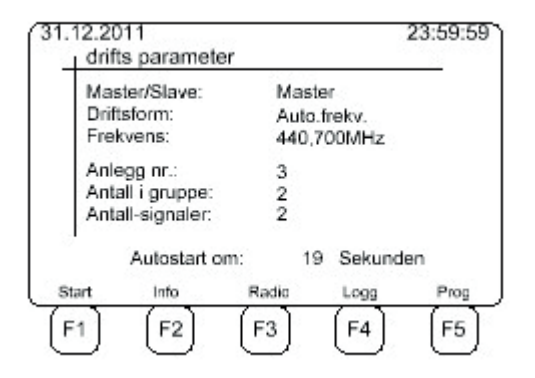

Funksjonstastene:

F1: «Start» systemet starter umiddelbart.

.- Hvis signal enheten er en "master", som eksempelet viser, fortsett på "11.1 Oppstart av master (sender data)" (Side 54)

- Hvis funksjonen er en "Slave", fortsett på "11.2 Slave mottar data» (Side 55)

F2: Informasjon om spenning, og det totale strøm forbruket. "11.4 Info skjerm" (Side 57)

F3: Kommunikasjon – Frekvens – System nummer. "11.3 Radio innstillinger" (Side 58)

F4: Loggbok "11.7 Loggbok" (Side 60)

F5: Endre programmeringen;

-Når «Easy mode» er valgt, fortsett på "4.18 Skyttel regulering (Easy Mode Norway) (Side 35)

-Når normal driftsform er valgt, fortsett på "10.5 tast inn passord" (Side 31) Hvis "auto-start" ikke avbrytes, (innen 20 sekunder) vil systemet starte med de sist programmerte data.

#### 10.5 Passord

Av sikkerhetsmessige årsaker er programmering av anlegget passord beskyttet. (gjelder ikke for "Easy mode")

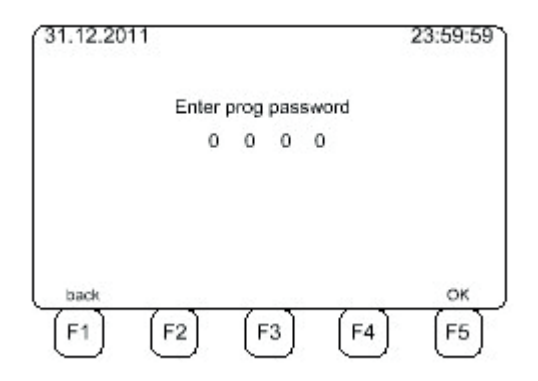

Dersom du ikke ønsker å fortsette med passord/ programmering, trykker man "F1", for å gå tilbake til forrige skjermbildet. "10.4 Drifts-Parameter" (**Side 30**).

"3080" er standard passord. Med dette passordet kan du endre alle parametere.

Velger du passord «1234» kan du endre et begrenset antall parameter.

Trykk "F5" for å bekrefte parametrene man velger. "10.7 Programmering av driftsform" (Side 32)

Trykk "F5" for å bekrefte inntasting" 10.7 Skyttelregulering (Easy Mode Norway) (**Side 35**)

Hvis passordet er feil, fortsett på "10.6 Feil passord" (Side 32)

10.6 Feil passord

Hvis passordet er feil, vises dette skjermbildet:

| 31.12.201 | 1    |             |      | 23:59:59 |
|-----------|------|-------------|------|----------|
|           | F    | eil passord |      |          |
|           | (F2) | (F3)        | (F4) |          |

Etter 2 sekunder kommer du til følgende skjermbilde "4.4 Drifts-Parametre" (Side 30).

## 10.7 Programering av driftsform

| Program valg  | Skyttel regul.   |
|---------------|------------------|
| [1] 1-faser   | (Fotgj. Felt)    |
| [2] 2-faser   | (Skyttel regul.) |
| [3] 3-faser   | (T-kryss)        |
| [4] 4-faser   | (Kryss)          |
| [5] 2-8 faser |                  |
| 19. AL ANDA   | ١                |
| [F2]          | (F3) (F4) (      |

Du kan velge mellom de forskjellige driftsformene, som vises på skjermen, med tastene 1-5. Ved å trykke på "F5", går programmet til skjermbilde "10.8 Slette programmering» **(Side 33)** 

#### 10.8 Slette programmering

I dette valget kan du slette alle tidligere programeringer direkte.

| 31.12.20   | 11          |             |         | 23:59:59 |
|------------|-------------|-------------|---------|----------|
|            | Skal alle p | oarameter s | lettes? |          |
|            |             |             |         |          |
| La<br>(rt) | (52)        | ()          | (=+)    | Nei      |
| (F1)       | (F2)        | (F3)        | (F4)    | (F5)     |

Ved å trykke "F5 Nei", vil enheten fortsette med det forrige valgte programmet i "10.7 Programmering av driftsform "(Side 16).

Ved å trykke "F1» vil man slette programeringen. "Vent" vil bli vist på skjemen. (du vil nå få det samme skjermbildet opp igjen, og svarer "F5 Nei", for å kunne programere anlegget.)

De forskjellige valgene fører til følgene skjermbilder:

| - | Fotgjenger         | fører til "10.9 Fotgjengere-sikkerhets-system (Side 34) |
|---|--------------------|---------------------------------------------------------|
|   |                    | VIKTIG: Fotgjenger systemer progremeres i "Multifase"   |
| - | Skyttel regulering | fører til "10.10 Skyttelregulering" (Side 35)           |
| - | T-kryss            | fører til "10.11 T-Kryss" <b>(Side 36)</b>              |
| - | Kryss              | fører til "10.12 Kryss" <b>(Side 37)</b>                |
| - | Multifase          | fører til "10.13 Multifase" <b>(Side 38)</b>            |

#### 10.9 Fotgjengere-Sikkerhets-System

I dette programmet blir enheten brukt som en sikkerhet for fotgjengere. Den brukes vanligvis til midlertidige gangfelt, bruk ved skolestart eller endring i gater pga veiarbeid.

(denne driftsformen krever spesielle oppsett, mht til lyshoder etc, og kan ikke brukes uten videre)

Dersom man har et anlegg som er satt opp med de nødvendige lyshoder, etc. programeres dette i "Mulifase".

#### 10.10 Skyttelregulering

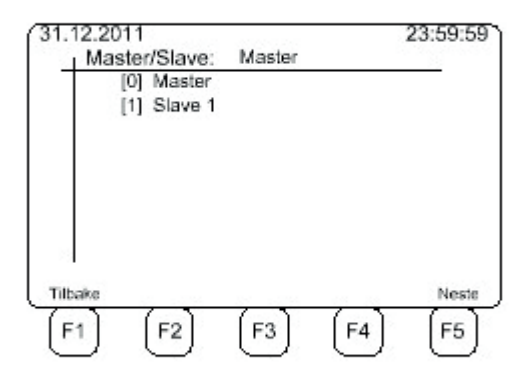

Dette skjermbildet vises etter å ha valgt "Driftsform 2" (Skyttel regulering). Enheten "(0) Master"vises valgt. Dersom du velger F5 "Neste" Vises bildet 10,14,1 "Skyttel regulering". (Se side 39)

Hvis «(1) Slave 1» velges, vil skjermbildet, "10.4 Drifts-parameter" vises, når du trykker «F5» (Side 30)

Ved å trykke på "F1", vil skjermen returnere til "10.7 Programmering av driftsform" (Side 32)

#### 10.11 T- Kryss

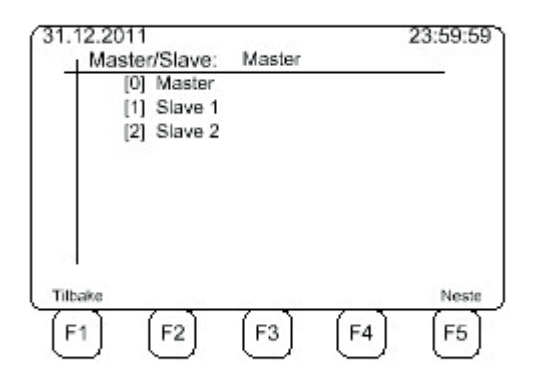

Dette skjermbildet vises etter å ha valgt "Driftsform 3" (T-kryss). Enheten "(0) Master" vises valgt. Dersom du velger F5 "Neste", vises bildet 10.14.2 "Programering for T-kryss". (Side 40)

Hvis "(1) Slave 1 / (2) Slave 2" er valgt, vil skjermbildet, "10.4 Drifts-parameter" vises, hvis du trykker «F5» (Side 30)

Ved å trykke på "F1" returnerer programmet til "10.7 Programmering av driftsform" (Side 32)
### 10.12 Kryss

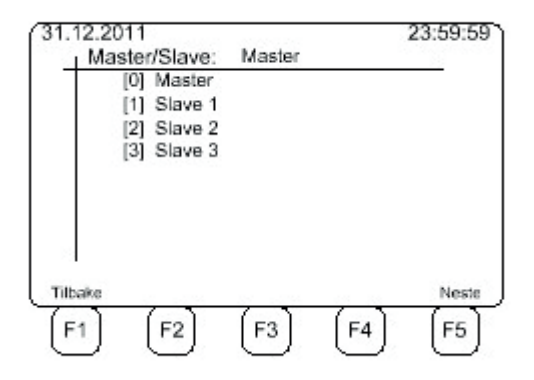

Dette skjerm bildet vises etter å ha valgt driftsform 4 (Kryss)». Enheten "(0) Master " vises her valgt. Dersom du velger F5 "Neste, vises bildet 10.14.3 "Programering for kryss". **(Side 41)** 

Hvis "(1) Slave 1 / (2) Slave 2 / (3) Slave 3" er valgt, vil skjermbildet, "10.4 Drifts-parameter" vises, hvis du trykker «F5» (Side 30)

Hvis du trykker "F1" returnerer programmet til "10.7 Programmering av driftsform" (Side 32)

#### 10.13 Multifase

| 31.12.20 | 11          | 100010200 |      | 23:59:59 |
|----------|-------------|-----------|------|----------|
| Mas      | ster/Slave: | Master    |      |          |
|          | [0] Master  |           |      |          |
|          | [1] Slave 1 |           |      |          |
|          | [2] Slave 2 |           |      |          |
|          | [3] Slave 3 |           |      |          |
|          | [4] Slave 4 |           |      |          |
|          | [5] Slave 5 |           |      |          |
|          | [6] Slave 6 |           |      |          |
|          | [7] Slave 7 |           |      |          |
| _ · ·    |             |           |      |          |
| Tilbake  |             |           |      | Neste    |
| (E4)     | [52]        | [ 52 ]    | (54) | [55]     |
| _ [ " ]  | [-2]        | [-3]      | ["4] | [-0]     |

Dette skjerm bildet vises etter å ha valgt driftsform 5 (Multifase). Enheten "(0) Master " vises her valgt. Dersom du velger F5 "Neste "Vises bildet 10.15 "Basisdata Multifase". (Side 42)

Hvis "(1) Slave 1 / ... / (7) Slave 7" er valgt, vil skjermbildet, "10.4 Drifts-parameter" vises, hvis du trykker «F5» (Side 30)

Ved å trykke på "F1", returnerer programmet til "10.7 Programmering av driftsform" (Side 32).

#### 10.13 Programmering

Alle data som er "program uavhengige," blir kalt driftsparameter. Dette er:

- I) Fart
- II) Avstander
- III) Rød-gul tid
- IV) Gul tid
- V) Antall programmer

Disse parameterne blir programert ved å bruke tastaturet. Man flytter markøren mellom de forskjellige paramterene ved hjelp av piltastene, og taster inn den verdien man ønsker.

10.14.1 Programmeringen av skyttelregulering.

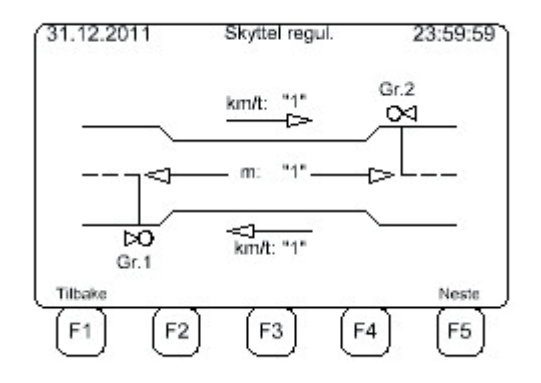

Ved å trykke "F1", vil man komme tilbake til skjermbilde "10.10 Skyttelregulering" (**Side 35**). Ved å trykke "F5", vil man komme til skjermbilde "10.16 Faste driftsparameter" (**Side 50**).

#### 10.14.2 Programmering for T-Kryss

| ase   | km/t | Fa -> Fa | Avst [m] |
|-------|------|----------|----------|
| 1     | "30" | 1 -> 2   | "27"     |
| 2     | "10" | 1 -> 3   | "12"     |
| 3     | "20" | 2 -> 3   | "35"     |
| Ibake | 1    | Vis      | Nes      |

Ved å trykke "F1" vil man gå tilbake til skjermbildet "10.11 T-Kryss" (Side 36).

Ved å trykke på "F5" vil man komme til skjermbilde, "10.16 Faste driftsparameter" (**Side 50**). Ved å trykke på "F3" vil følgende bilde vises:

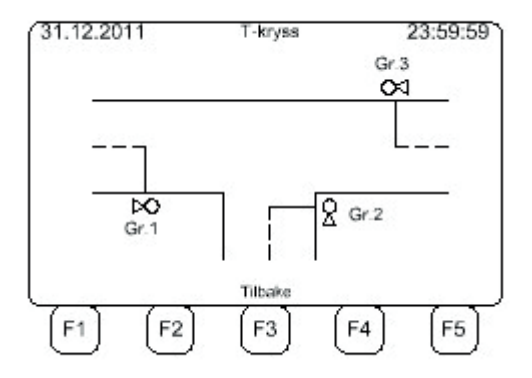

Ved å trykke "F3", vil du komme tilbake til forrige side.

#### 10.14.3 Programmering for Kryss

| ase  | km/t | Fa -> Fa         | Avst [m]     |
|------|------|------------------|--------------|
| 1    | "30" | 1->2             | "27"         |
| 2    | "10" | 1 -> 3<br>1 -> 4 | "12"<br>"35" |
| 3    | "15" | 2 -> 3           | "17"         |
| 4    | "20" | 2 -> 4<br>3 -> 4 | "5"<br>"9"   |
| bake |      | Vis              | Ne           |

Ved å trykke "F1" vil programmet føre til "10.12 Kryss" (Side 37).

Ved å trykke på "F5" vil programmet føre til "10.16 faste driftsparameter" (**Side 50**). Ved å trykke på "F3" vil følgende skjermbilde vises:

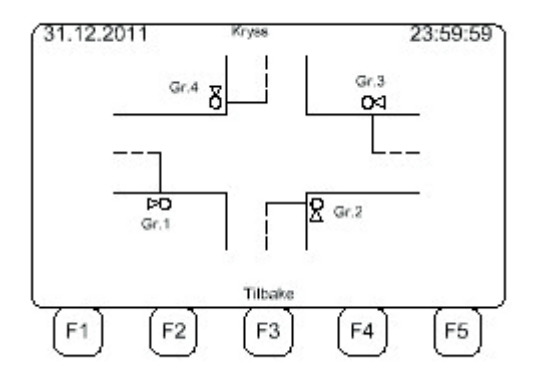

Ved å trykke på "F3" vil du komme tilbake til forrige skjermbilde.

#### 10.15 Basisdata Multifase

(dette er en relativt kompleks programering som krever kompetanse om trafikklys programering)
I "programvalg [5] Multifase" er alle parameterne oppgitt i tabellform. Alle parameterne blir programert ved bruk av tastaturet. Det er mulig å veksle mellom parameterene ved bruk av "Enter" og piltastene.

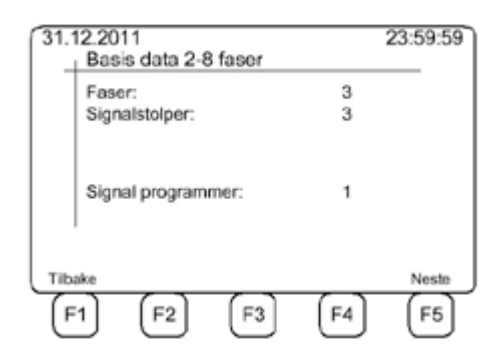

**Antall faser**: Her programerer du det antall faser du vil bruke. En fase kan bestå av ett, eller flere signalhoder som viser samme signalbildet.

Ant. Signalhoder: Her programerer du hvor mange signal hoder som totalt skal benyttes i lysreguleringen.

Viktig:

Antallet signal faser og antall signal-hoder, er uavhengig av hverandre fordi et styreskap kan håndtere 2 grupper som vist på neste bildet.

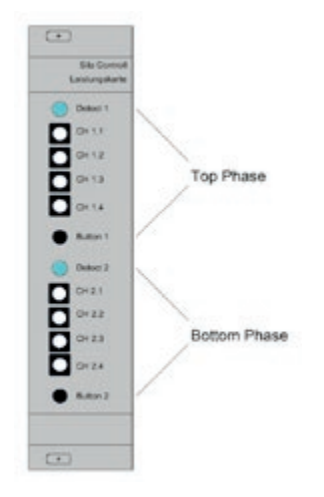

Ved å trykke "F1" vil man gå tilbake til skjermbilde "10.13 Multifase" (**Side 38**). Ved å trykke på "F5" vil programmet gå til skjermbilde «10.15.1 Fase definisjoner" (**Side 43**).

## 10.15.1 Fase definisjoner

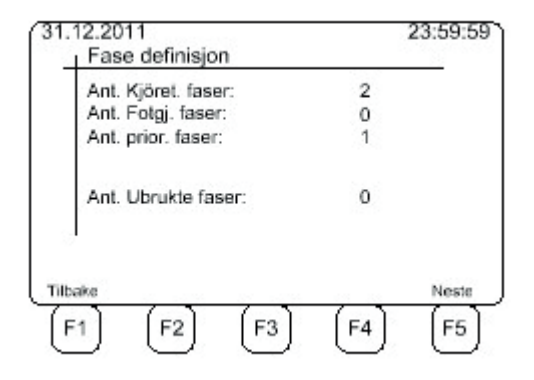

Her definerer man hvilke "type" fase man skal benytte. (Kjøretøy fase, fotgjenger fase, kollektiv fase.) Antall benyttede faser må være det samme antall som man programerte i skjermbilde 10.15.1. Hvis ikke får du følgende melding på skjermen: Ubrukte faser: ...."antall"

Ved å trykke "F1", vil programmet vise skjermbildet "10.15 Basisdata Multifase" (Side 42). Ved å trykke "F5", vil programmet vise skjermbildet "10.15.2 Fase definisjon – "kontroll") (Side 44).

# 10.15.2 Fase definisjon – "Kontroll"

| 31.12.201<br>Fase | l 1<br>e defininsj | on   |      | 23:59:59 |
|-------------------|--------------------|------|------|----------|
| Fa1:              | KJT 1              |      |      |          |
| Fa2:              | FTG 1              |      |      |          |
| Fa3:              | PRI 1              |      |      |          |
|                   |                    |      |      |          |
| 8                 |                    |      |      |          |
| Tilbake           |                    |      |      | Neste    |
| (F1)              | (F2)               | (F3) | (F4) | (F5)     |

I dette bildet vises det antallet man har valgt av de forskjellige fase typene.

Ved å trykke "F1", vil programmet gå tilbake til skjermbilde, "10.15.1 Fase definisjon" (**Side 43**). Ved å trykke "F5", vil programmet gå til skjermbilde "10.15.3 Fase tildelinger" (**Side 45**).

## 10.15.3 Fase tildelinger

| 31.12.20<br>_  Fase        | 11<br>e tildeling                      |      | 2        | 23:59:59 |
|----------------------------|----------------------------------------|------|----------|----------|
| Ma: Fa<br>S1: Fa<br>S2: Fa | a1 / KJT 1<br>a2 / FTG 1<br>a3 / PRI 1 | ===  | blokkert | 2        |
| Tilbake                    |                                        | tid  |          | Neste    |
| (F1)                       | (F2)                                   | (F3) | (F4)     | (F5)     |

Her tilordnes lyshodene til de forskjellige signal fasene. Det parameteret som kan endres, vil blinke på skjermen. Bruk piltastene til å flytte markøren til det parameteret, som skal endres. Ved å bruke "+ / - tastene", tilordner du signalet til den aktuelle fasen. Siden hvert "Signal utgangs kort" kan administrere 2 faser, viser den øverset LED gruppen det som er programert i venstre kolonne, og den nederste LED gruppen korresponderer med høyre kolonne. Når du velger en fase som "kollektivprioritet", kan du bare bruke venstre kolonne. Høyre side vil være blokkert slik som bildet viser.

Ved å trykke "F1", vil programmet gå tilbake til skjermbilde "10.15.2 Fasedefinisjoner - kontroll " (**Side 44**). Ved å trykke "F1", vil programmet gå tilbake til skjermbilde "10.15.4 Max grønntid - kontroll " (**Side 47**). Ved å trykke "F5", vil programmet gå til skjermbildet "10.15.5 Individuell programering av hver signalfase" (**Side 48**).

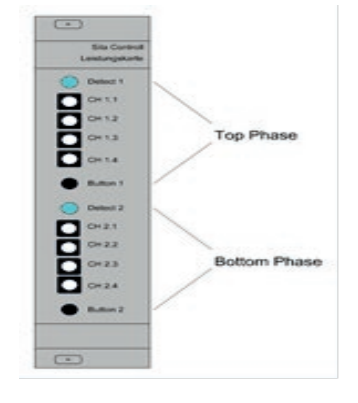

# 10.15.4

## Reduksjon av «Maksimum grønn tid».

I dette bildet kan «Maks grøntiden» reduseres pr, signal eller pr, signal gruppe.

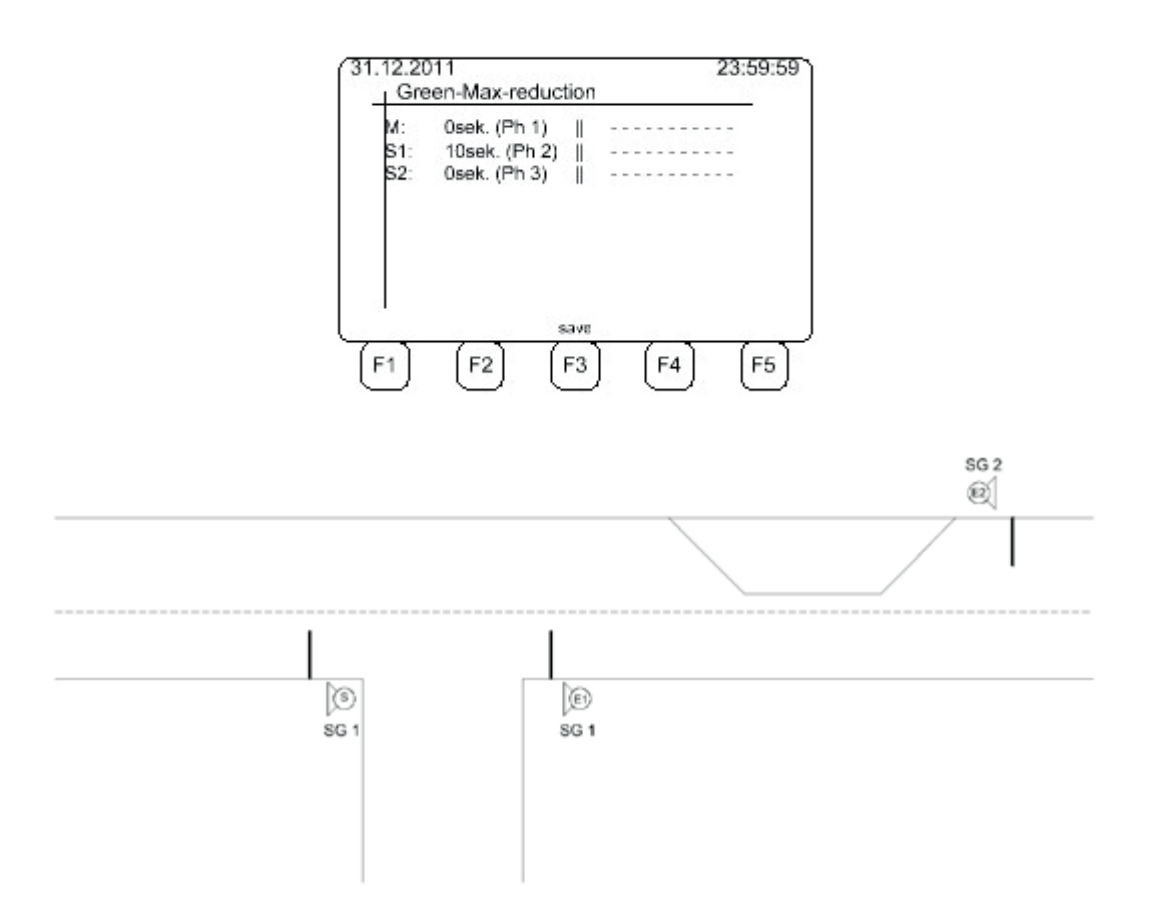

# 10.15.5 Individuell programering av hver signalfase

Parameter for bil og kollektiv prioritet

| 31.12.2011<br>Easte data | Fa     | a 3 / PRI 1 | 23:59:59 |
|--------------------------|--------|-------------|----------|
| Signh.overv:             | 1      | 3->1        | 50       |
| km/t:                    | 30     |             |          |
| Röd-Gul:<br>Gul:         | 2<br>4 |             |          |
| Tilbake                  |        |             | Neste    |
| (F1 (F                   | 2      | (F3) (F     | 4 (F5    |

Signal overvåking:

Du kan ha to signalhoder for hver fase. Du kan slå på eller av, overvåking av de forskjellige signal hodene.

- 0= Overvåking er avslått.
- 1= Overvåking første signalhodet er på.
- 2= Overvåking av begge signalhodene er på.

Du må også programere fart, Rød-Gul og Gul-tid, samt avstanden mellom de to fasene.

| Km/t: | Gjennomgjørings | hastighet |
|-------|-----------------|-----------|
| ,     | , 0, 0          | 0         |

- Rød-gul: Angitt i sekunder. Justerbar fra 1-10.
- Gul: Angitt i sekunder. Justerbar fra 1-10.
- Li(m): Tømme avstand for signalfasen.

Ved å taste «F1» vil skjermbildet gå til «10.15.4» Grønn max reduksjon.

### Parameter for fotgjenger kryssinger

| - | Fa -> Fa | Li[m]  |
|---|----------|--------|
| 1 | 2 -> 1   | 50     |
| 0 |          |        |
| 0 |          |        |
|   |          |        |
|   |          |        |
|   | 1        | Neste  |
|   | [F3] [F  | 4 (F5) |
|   | 1        | F3 F   |

Her må du også skrive inn avstanden på begge tilkomstene. (Fotgjenger kryssinger har to tilkomster.) Tilkomsten for en fotgjenger er bredden av vegen angitt i meter. Tilkomsten for bilfasen er avstanden mellom signalene.

Ved å trykke "F1", vil programmet føre til 10.15.4 « Fase tildelinger" (Side 47).

Ved å trykke "F5", vil programmet føre til 10.15.6 Program-Sekvenser" (Side 49).

# 10.15.6 Rekkefølger faser

| 31.       | 12.201 | 1 O<br>Nr | mlöps sek<br>: 1 Fa | vens<br>1 | 23:59:59 |
|-----------|--------|-----------|---------------------|-----------|----------|
| Nr.       | Faser  | 3         | Nr.                 | Faser     | 24       |
| 1         | Fa     | 1         | 9                   |           |          |
| 2         | Fa     | 2         | 10                  |           |          |
| 3         | Fa     | 3         | 11                  |           |          |
| 4         |        |           | 12                  |           |          |
| 5         |        |           | 13                  |           |          |
| 6         |        |           | 14                  |           |          |
| 7         |        |           | 15                  |           |          |
| 8<br>Tilb | ake    | Std.      | 16                  | Slett     | Neste    |
| F         | 1)     | (F2)      | (F3)                | (F4)      | (F5)     |

I menyen "ommløp sekvens" bestemmer man rekkefølgen mellom fasene.

Det er mulig å gi prioriterte faser mer grønntid i en sekvens.

Det er mulig å endre program nummer og faser ved hjelp av piltastene høyre/venstre. For å godkjenne forandringer som er gjort, -trykk enter, og forandringen vil vise på skjermen.

Ved å trykke på "F1", vil programmet føre til "10.15.5 Individuell programmering av hver signalfase" (**side 47**).

Ved å trykke på "F5", vil programmet føre til "10.16 Program-Data" (side 50).

10.16 Faste driftsparameter.

(Disse er kun gyldig i programene [1]- [4])

Rød/gul skal settes til: 1 sek.

Gul skal settes til: 3 eller 4 sek.

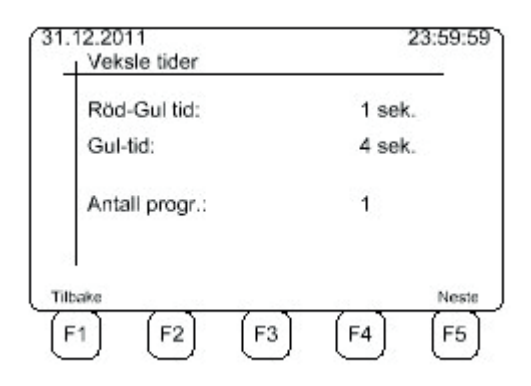

Viktig: Når man velger "Multifase" [5] vises skjermbilde «10.15.5 individuell programmering av hver signalfase» (**Side 47**).

Ved å trykke "F1", vil programmet gå til skjermbildet. (Skyttel regulering / T-Kryss / Kryss) Ved å trykke "F5", vil programmet vise skjermbildet "10.17 Program Data" (**Page 51**).

#### 10.17 Program Data

(Her vises et eksempel for program "1")

|      |        | U | 5      | 4                                    | 3  | 2  | 1       | Faser   |
|------|--------|---|--------|--------------------------------------|----|----|---------|---------|
|      |        |   |        |                                      | 15 | 15 | 15      | GrMin   |
|      |        |   |        |                                      | 55 | 15 | 55      | GrMax   |
|      | -      | - | $\sim$ | $\{ \boldsymbol{u}_{i} \}_{i=1}^{n}$ | 5  | 0  | 5       | Luke    |
|      |        |   |        |                                      |    |    |         | Anrop   |
| este | Ne     |   | - 24   |                                      |    |    |         | Tilbake |
|      | N<br>F | 1 | (F4    | 1                                    | (E | 2] | I<br>(E | Tilbake |

GrMin:

Minimum grønn tid [Varighet: 1 ...250 sekunder]

GrMax:

Maximum grønn tid [Varighet: 1 ... 250 sekunder].

Noter: Hvis det det tastes inn en feil verdi i "GrMin"> "GrMax" vil ikke systemet godkjenne dette.

Luketid:

Luketid er en funksjon som forlenger "grønn tiden" når ett anrop opphører. (0-9 sekunder).

Anrop  $\rightarrow$  Signal gruppen gir bare grønt signal dersom detektoren er aktivert/detekterer.

Viktig: Dersom det ikke er trafikk gjennom lysreguleringen, gir anlegget, regelmessig et

"falskt anrop", for å sikre trafikk avvikling. (Dette kan enkelt slås av etter nærmere instruks, men skal som hovedregel benyttes.)

Ved å trykke "F1", vil programmet gå til skjermbilde(Skyttelregulering/ T.kryss/ Kryss / Multifase). Hvis ikke vil program nummeret reduseres (Program 2 -> Program 1)

Hvis du trykker "F5" og har valgt mer enn ett program, vil man gå til skjermbilde "10.18 Program tid" (**Side 52**) Hvis du kun har valgt et program vil skjermbilde "10.4 Drifts-Parameter" vises. **(Side 30)** 

#### 10.18 Program-vekslinger

| 31.1  | 2.2011 | Prog                   | ramer t | ider        | 23:59:59 |
|-------|--------|------------------------|---------|-------------|----------|
| M     | andag  | ag inr, 1 0000 Prog. 1 |         | - 1         |          |
| Nr.   | Tid    | Prog.                  | Nr.     | Tid         | Prog.    |
| 1     | 08:00  | 1                      | 9       | · · · · · · |          |
| 2     | 10:00  | 2                      | 10      | :           |          |
| 3     | 17:15  | 1                      | 11      | :           |          |
| 4     | 20:00  | 2                      | 12      |             |          |
| 5     | :      |                        | 13      | :           |          |
| 6     | :      |                        | 14      |             |          |
| 7     | :      |                        | 15      |             |          |
| 8     | :      |                        | 16      | ;           |          |
| Tilba | ake S  | lette                  | Sorter  |             | Neste    |

I menyen "Program veksling" bestemmes tispunktet for når man skal veksle mellom de forskjellige programmene.

Ved å trykke "F1", vil programmet vise skjermbilde "10.17 Program-Data" (**Side 51**). Ellers vil vist ukedag gå bakover en dag.(Tirsdag  $\rightarrow$  Mandag) Dersom vist dag ikke er mandag.

Ved å trykke "F2" = Slett. Blir det gjeldende utvalget slettet.

Sorter ved å trykke "F3" = Sorterer, opp til 16 veksletider i kronologisk rekkefølge. Kopier ved å trykke "F4", Den funksjonen er bare tilgjengelig når markøren står på dager. > Mandag. Med denne tasten kan du kopiere data fra dagen før.

Ved å trykke "F5", går programmet til neste dag. Når "Søndag"er programert, vil programmet gå til skjermbilde "10.4 Drifts-Parameter" **(Side 14)**. Ellers vil ukedagene gå i rekkefølge (Mandag  $\rightarrow$  Tirsdag...)

#### Slutt på programmering.

# 10.19 Oppgi admin passord

Av sikkerhetsmessige årsaker er språkinstillingene passord beskyttet.

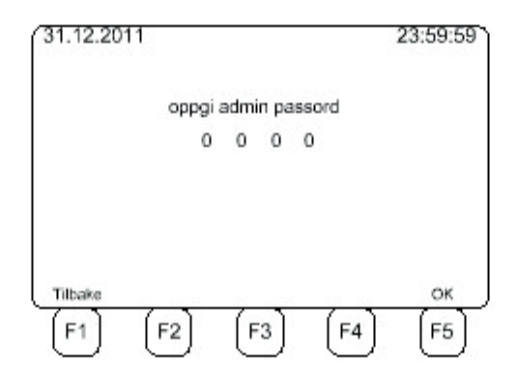

Ved å trykke "F1", går du tilbake til forige side "10.4 Drifts-Parameter" (Side 30).

- 11. Andre skjermbilder
- 11.1 Oppstart av Master (sender data)

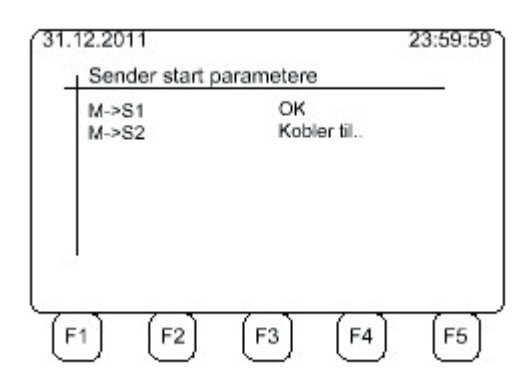

Etter at programeringen er gjennomført, eller en *autostart* overfører *Masteren* alle data til *slaven*.

## 11.2 Slave mottar data

| Master/Slave:<br>Frekvens: | Slave 1<br>440,700MHz |
|----------------------------|-----------------------|
| Signal-Nr:                 | 2                     |
| Kobler til                 |                       |
|                            |                       |

Dette skjermbildet viser når slaven(e) venter på data fra Masteren.

#### 5.3 Radio innstillinger

Trykk "F3" i skjermbildet "Drifts parameter" (Side 30), og menyen endres til "Radio".

| 1            | Auto frekv. valg  |
|--------------|-------------------|
| Driftsform:  | 1 (0-2)           |
| Frekvens:    | 0 (0-0)           |
| Anlegg nr.:  | 3 (1-3)           |
| Sende effekt | 32 (0 100%        |
|              | Sam false - Maria |
| IDake        | Scan trekv. Nest  |

Her er følgende instillinger:

1) Driftsform: 0 = Kabel, 1 = Automatisk kanalveksling 2 = Manuell radiodrift (Norge)

2) Frekvens: Her oppgis/vises aktuell frekvens som benyttes. (Avhengig av radio kort)

3) Anlegg nummer: Hver lysregulering tildeles et uvilkårlig "anleggs nummer". Dette må være likt på alle signal enhetene, som er innbefattet i den spesifikke lysreguleringen. Man må da forsikre seg om at de aktuelle signalene for en lysregulering, har samme nummer. Dette nummersystemet brukes i tilfelle man har flere, Sila lysreguleringer i nærhetene av hverandre.

4) Her kan sende effekten programeres til en % av 500mW. (100%=500mW)

Ved å trykke "F1", vil programmet føre til "10.4 Drifts-Parameter" (Side 30).

Ved å trykke "F3", Skanner radioen aktuell frekvens for forstyrrelser. (ved utslag på «feltstyrke», er det forstyrelse.

Ved å trykke "F5", vil programmet føre til "10.4 Drifts-Parameter" (Side 30).

#### 11.4 Info skjermbildet

I dette skjermbildet vises aktuelle verdier for strøm og spenning:

- 1) Spenning batteri(er) (Batteri 1 og Batteri 2-om det er montert to batterier)
- 2) Spenning til lamper
- 3) Spenningen til styrelogikken.
- 4) Strøm forbruk

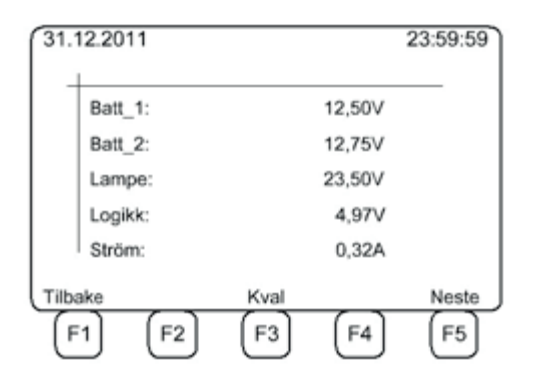

Spenningen på ett tradisjonelt bly-syre batteri bør ikke være under 11.0V.

Spenningen på lampene bør ideelt være 24.0V, men kan være mellom 21.6V og 26.4V (+/-10 %). Dersom spenningen er mellom 15.0V og 60.0V er ikke dette kritisk, men det anbefales ikke, og bør vurderes som en feilmelding.

Spenningen til styrelogikken er nominelt 5.0V, men kan være mellom 4.5V og 5.5V (+/- 10%). Lavere spenning er ikke kristisk, men ikke anbefalt og bør vurderes som en feilmelding. Høyere spenning ødelegger komponentene i systemet. "Strøm" viser strømforbruket til systemet og og således levetiden til batteriet.

Ved å trykke "F1", vil programmet føre til skjermbilde "10.4 Drifts-Parameter" (**Side 30**) eller «11.6 driftsparameter skjermbilde **(S 59).** 

Ved å trykke "F3", vil programmet føre til skjermbilde "11.5 "Kvalitet" (**S 58**). Dette angir *kvalitet* på radio signalene. (ikke signal styrke)

Ved å trykke "F5", vil programmet føre til skjermbilde "10.4 Drifts-Parameter" (**Side 30**) eller «11.6 driftsparameter skjermbilde **(S 59).** 

#### 11.5 Radio kvalitet

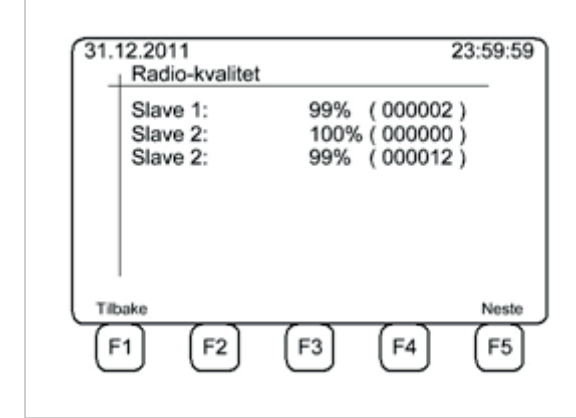

Dette skjermbildet viser kvaliteten på radio signalene. (ikke styrke) Prosent tallet viser, prosentvis antall datapakker som mottas feilfritt, mellom master og slave. Tallet i parantes viser antallet datapakker som ikke er mottat riktig. Radio-kvaliteten bør være høyere enn 90%

Ved å trykke på «F1», vil skjermbildet gå til «11.4 Info bildet» (side 57)

Ved å trykke på «F5», vil skjermbildet gå til «11.4 Info bildet» (side 57)

#### 11.6 Drifts skjermbilde.

| Frekvens:<br>Master/Slave: | 440,70 MH:<br>Sender |  |  |
|----------------------------|----------------------|--|--|
| Master/Slave:              | Sender               |  |  |
|                            | Sender               |  |  |
| Program nr:                | 1                    |  |  |
| Radar: 1 2A 3B 4           | a 5b 6 7             |  |  |
| Status:                    | System OK            |  |  |
| Prog Logg                  |                      |  |  |

Når anlegget er i drift vil spenningen på det batteriet med høyest spenning, vises sammen med komunikasjons frekvensen, driftsform, program nummeret, og den aktive radaren. For radaren, er det viste tallet den aktive signalgruppen, og bokstaven etter tallet betyr følgende:

A: Anrop fra et kjøretøy/fotgjenger om grønt.

a: Økning av grønntiden for det signalet, som har grønt.

B: Anrop fra «prioritet kollektiv trafikk»

b: Nederst vises statusen på systemet.

Videre vil systemstatus vises på nederste linje. Dersom det oppstår en feil, vil feilmeldingen

viser her. Du finner beskrivelser av feilmeldinger i del 14. (S70)

Ved å trykke "F3" vil programmet vise skjermbilde "11.7 Loggbok" (Side 60)

Ved å trykke "F5" vil programmet vise skjermbilde "11.4 Info-Skjerm" (Side 57)

Tastene "F1" og "F2" vises kun på "Master" signalet.

Ved å trykke "F1" vil programmet gå til skjermbilde "11.8 Manuell programmering" (Side 61)

Ved å trykke "F2" vil programmet gå til skjermbilde "11.9 Programmerings Modus" (Side 62)

### 11.7 Loggbok

| 1.12.2011 |       |     |            | 23:59:5 |
|-----------|-------|-----|------------|---------|
| Logg      | 1     | Nr  |            |         |
| 01.02.10  | 23:44 | 33  | Radio feil |         |
|           | -:    |     |            |         |
|           | -:-   |     |            |         |
|           | -:    |     |            |         |
|           | -:    |     |            |         |
|           | -:    |     |            |         |
|           | -:    |     |            |         |
|           | -:    |     |            |         |
| ilbake    |       | Sle | tte        | Nest    |
| (F1)      | F2    | (F  | 3] (F4]    | F5      |

I loggboken lagres feilmeldinger med dato og klokkeslett. Ved å trykke "F3" (slette) vil loggen bli slettet.

Ved å trykke "F1", vil programmet gå tilbake til "10.4 Drifts-Parameter" (Side 30) eller til "11.6 Drifts skjermbilde" (Side 59).

Ved å trykke "F5", vil programmet gå til skjermbilde "10.4 Drifts-Parameter" (Side 30) eller "11.6 Drifts skjermbilde" (Side59).

#### 5.7 Manuell styring

(Kun tilgjengelig på "Master»)

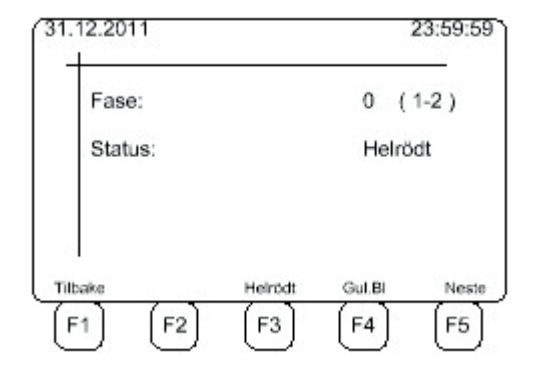

Med denne driftsformen kan signalene styres manuelt.

Ved å trykke "F3", vil anlegget gå til "helrødt" (Låst helrødt)

Ved å trykke "F4", skifter anlegget til "gulblink" (f.eks som nattstilling)

Ved å taste inn ett nummer fra 1-8, får den aktuelle fasen grønt.

Ved å trykke "F1", vil programmet føre til "10.4 Drift skjermbildet" (Side 30).

Ved å trykke "F5", vil programmet føre til "10.4 Drift skjermbildet" (Side 30).

11.9 Programmerings modus

(Kun tilgjengelig i "Master")

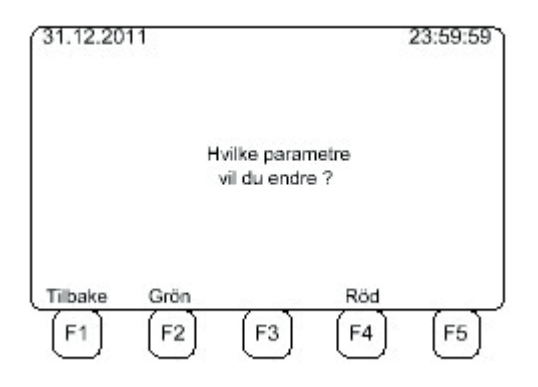

Ved å trykke "F1", vil programmet gå til skjermbilde "11.6 driftsbilde" (Side 59).

Ved å trykke "F2" kan du endre grønn tiden (Side 63)

Ved å trykke "F4" kan du forandre fart og distanse (Side 64)

(Dette betyr også at "rødtiden" forandres)

### 11.10 Endring av grønn tid

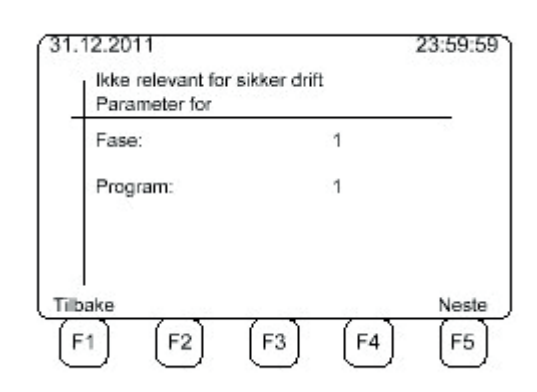

Først må du bestemme i hvilke fase og (event,) i hvilket program den grønne tiden skal endres.

Man kan gjør endringer ved hjelp av tastaturet, og du kan flytte markøren mellom oppføringene ved hjelp av piltastene.

| 31.12.2011                     |              | 23:59:59 |
|--------------------------------|--------------|----------|
| Ikke relevant for<br>Parameter | sikker drift |          |
| GrönnMin:                      | 10           |          |
| GrönnMax:                      | 55           |          |
| Luke :                         | 5            |          |
| Tilbake                        | () ()        | Neste    |
| [F1] [F2]                      | [F3] [F4]    | F5       |

Ved å trykke "F1", kommer du tilbake til forrige skjermbildet.

Ved å trykke "F5", vil programmet føre til "11.12 Endre andre instillinger " (Side 65).

11.11 Endring av rødtid

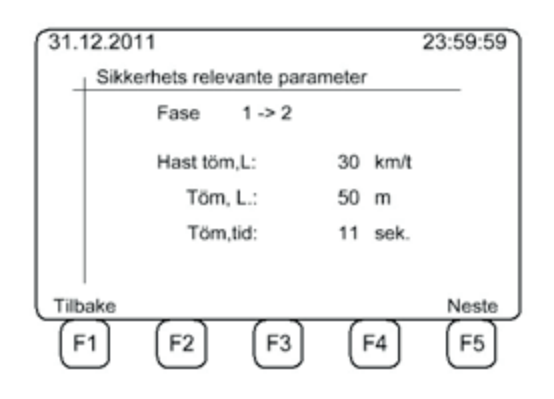

Ved å taste inn gjennomkjørings hastighet "Hast tøm, L" og lengden"Tøm, L" kalkulerer systemet tømme tiden "t-clr". Du kan velge mellom de forskjellige oppføringene ved hjelp av piltastene.

Ved å taste "F1", vil programmet gå til "11.9 Programmerings Modus" (Side 62). Ved å taste "F5", vil programmet føre til "11.12 Endre andre instillinger" (Side 65).

## 11.12 Endre andre innstillinger

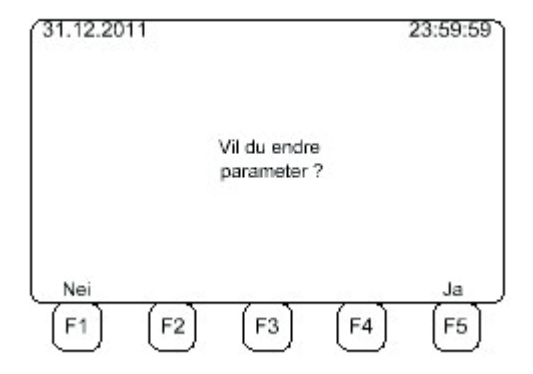

Ved å taste "F1", vil programmet føre til "11.6 Drifts skjermbilde" (Side 59). Ved å taste "F5", vil programmet føre til "11.9 Programmerings Modus" (Side 62).

#### 11.13 Skyttel regulering (Easy Mode Norway)

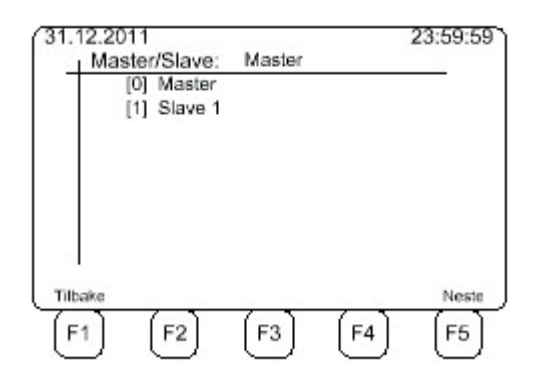

Dette skjermbildet viser at det aktuelle signalet er "(0) Master".

Når man har definert om signalet skal være «Master» eller «Slave», trykker man "F5", og kommer til skjermbildet "11.13.1 Programering for skyttel regulering" (Side 67).

Hvis "(1) Slave 1" er valgt vil programmet gå til skjermbilde"10.4 Drifts-Parameter" (**Side 30**), ved å trykke "F5".

Ved å trykke "F1", vil skjermen returnere til "10.4 Drifts-Parameter" (Side 30).

#### NB!

(Instruks for denne programeringen finnes også på innsiden av styreskapet.)

## 11.13.1 Programmering for skyttelregulering (Easy Mode Norway)

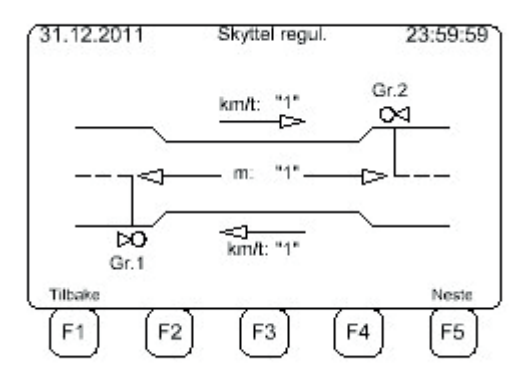

### I Easy Mode Norway kan du kun endre på avstanden. (30km/t er fast "Standard verdi")

Ved å trykke "F1", vil programmet vise skjermbilde"4.18 Skyttel regulering. (Easy Mode Norway)" (Side 35).

Ved å trykke "F5", vil programmet vise skjermbildet "4.4 Drifts-Parameter" (Side 14).

Slutt på programmering.

## 12. Modul/ kort bytte

Generelt:

Enheten må være slått av før du erstatter et modul kort. Modulkortet er festet i skapet med 2 eller 4 skruer, avhengig av bredden på modulen. Modulen kan trekkes ut etter at skruene er løsnet.

#### Vær oppmerksom på følgende:

Modulen «Sila-Kontroll-Styring» (displayet) kan falle ut når man har løsnet skruene. Hold derfor fast denne modulen når den løsnes. Den løse modulen trekkes forsiktig frem, slik at man kan komme til kontakten for bånd kabelen bak i styreskapet. (denne løsnes med å "spre" det to spakene på kontakt sokkelen") Hoved kortet er festet med 6 skruer, på baksiden av displayet.

Alle de andre modulene/kortene er montert i et skinnesystem, med en sokkel-kontakt bakerst i skapet. Etter at de to skruene på fronten er løsnet, kan disse modulene forsiktig trekkes ut, for kontroll -eller utskifting. Radio kortet har også en antenne ledning, som er koblet direkte til kortets radio. Denne må trekkes forsiktig ut av selve radioen.

Ved montering av radio modulen, må man være påpasselig med at antenne ledningen skyves til side, og ikke kommer i klem mellom kort-kontakten og kontaktsokkelen bak i skapet.

I utgangspunktet bør "hvem som helst" kunne skifte en modul, men man bør være bevisst på å utvise forsiktighet når man "håndterer" kretskort. Dette gjelder både mekanisk belastning på kortet, vann/fuktighet og statisk elektrisitet.

Det er svært viktig at moduler/ kretskort, som byttes har samme programversjon som den som byttes! Dette kan avlesese i displayet i det første bildet som vises ved oppstart.

# 13. Drifts informasjon

## 13.1 Scanning av kanaler

## (Test for a sjekke kanaler for eventuelle forstyrrelser)

Før du starter anlegget kan du kontrollere aktuell frekvens for eventuelle forstyrrelser. Dette gjør du ved å taste "F3" – "Scann" i radio bildet.

Dersom "Feltstyrke" indikatoren på radio kortet, blinker rødt, eller det ikke er utslag, er "eteren" fri for forstyrrelser. Ved to gule LED, eller fult utslag på grønt, er det betydelige forstyrrelser.

For å gjøre denne testen må "Master signalet" være slått av.

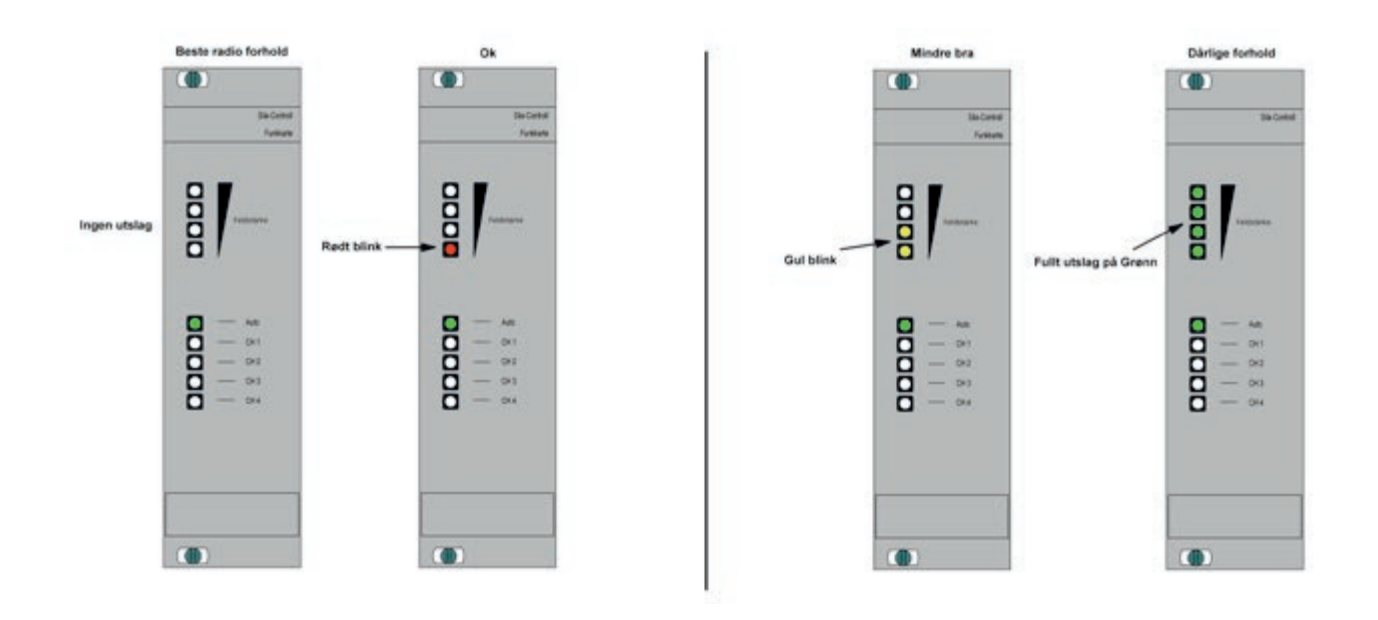

(Scanning av frekvenser)

#### 13.2 Anleggs nummer

Man må forsikre seg om at anleggsnumrene er identisk på alle signalvognene som inngår i en lysregulering. (se S, 30 "Driftsbilde")

Man må også forsikre seg om at det ikke finnes andre trafikklys som går på samme frekvens, og har samme anleggsnummer i samme område.

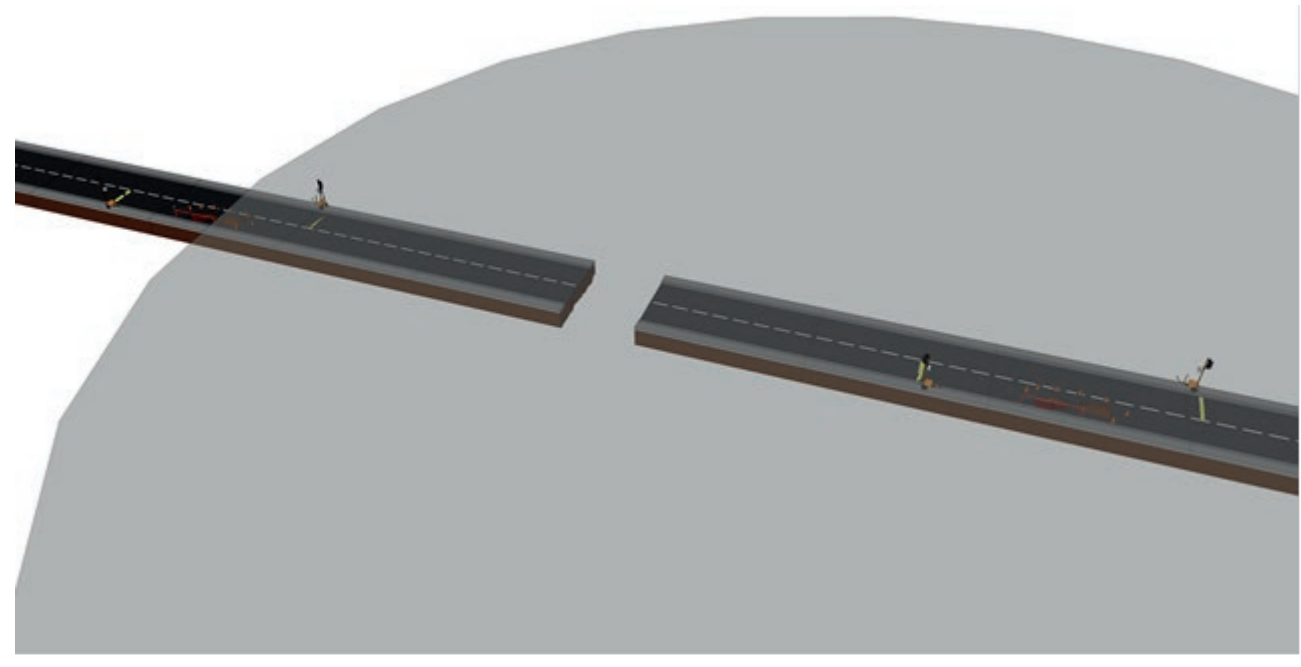

(Bildet viser typisk situasjon når to individuelle anleggs, radio bølger kommer i "konflikt" med hverandre.)

Dersom et tilstøtende anlegg, har samme anleggsnummer, vil disse kunne kommunisere med hverandre, og skape feil situasjoner. Dersom anleggene går på samme frekvens, men på forskjellige anleggsnummer, vil de ikke komunisere med hverandre. Man kan dog i slike situasjoner anta at de vil kunne føre til driftsavbrudd for hverandre.

## 13.3 Radio kvalitet/ Radio feil

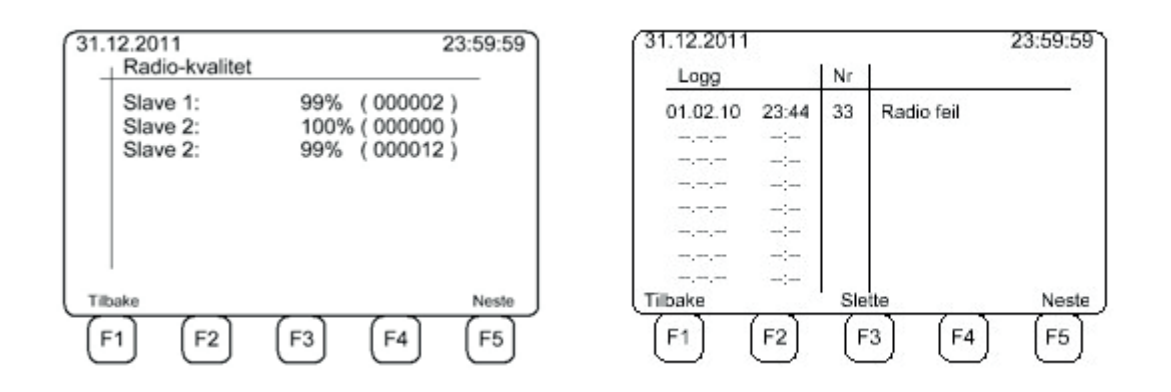

Dersom Radio kvaliteten er under 90% eller du får radio feil i loggen, er det flere mulige problemer/ feilkilder:

- Det er et signal lys anlegg i nærheten som går på samme frekvens
- Det er en barriere som hindrer radio signalene.(bygninger, /kjøretøy/fjell,osv.)
- Radioer med høy sende styrke.(kraner,fly, skip,radio master,amatør radio,osv)
- For stor avstand mellom signal vognene. (frekvens avhengig)
- Deffekt/manglende/bøyd antenne.
- Deffekt antenne kabel
- Deffekt radio kort.

Muligheter for a forbedre radio sending/kontakt:

- Skifte radio antenne til en «Hi gain» antenne. (for eksempempe +2db)
- Endre sende effekten. ( i radio bildet)
- Skifte radio kort og antenne til en annen frekvens.
- Skifte radio kort i tilfelle det er deffekt

# 14. Feil beskrivelse

| Nr. | Feilmelding                                | Beskrivelse                                                    | Kort                     | Mulig feil retting                                      |
|-----|--------------------------------------------|----------------------------------------------------------------|--------------------------|---------------------------------------------------------|
| 1   | Switch-Case-Error BR                       | Switch Case KK                                                 | Brain/Styrekort          | Software-feil. (kontakt leverandør)                     |
| 2   | "Delt på 0 feil KK"                        | Feil kalkulert rød<br>tid.                                     | Brain/Styrekort          | Software-feil. (kontakt leverandør                      |
| 3   | MCU maskinvare                             | MCU-Hardware<br>feil                                           | Brain/Styrekort          | System restarter. (skift kort om det gjentar seg)       |
| 4   | Runtime feil. KK                           | Timing feil<br>internt i<br>elektronikk                        | Brain/Styrekort          | System restarter. (skift kort om det gjentar seg)       |
| 5   | Mellomtidsfeil KK                          | Rød tids feil<br>mellom fasene                                 | Brain/Styrekort          | System restarter                                        |
| 6   | Kommunikasjonsfeil RK                      | Kommunikasjons<br>feil radio kort                              | Radio kort               | System restarter. (skift kort om det gjentar seg)       |
| 7   | Kommunikasjonsfeil LK                      | Kommunikasjons<br>feil radio kort                              | Kontroll-<br>gruppe-kort | System restarter. (skift kort om det gjentar seg)       |
| 8   | Kommunikasjon<br>strømforsynings kort      | Kommunikasjons<br>feil Strøm. kort                             | Strømforsynings<br>Kort  | System restarter. (skift kort om det gjentar seg)       |
| 9   | Lampe feil Rød 1, (eller<br>gul/grønn)     | Lampe feil på<br>fase 1 eller fase 2                           | Kontroll-gruppe<br>kort  | Skift Led kort, eller kabel eller kontroll-gruppe-kort  |
| 10  | Bus-Ping-Error LK                          | Kontroll-gr-kort<br>mottar ikke Ping<br>fra<br>Brain/styrekort | Kontroll-<br>gruppe-kort | System restarter. (skift kort om det gjentar seg)       |
| 11  | ADC-feil LK                                | Måle feil                                                      | Kontroll-gr-kort         | System restarter. (skift kort om det gjentar seg)       |
| 12  | Switch-Case-Feil- LK                       | Switch Case Feil                                               | Kontroll-gr-kort         | System restarter. (skift kort om det gjentar seg)       |
| 13  | RAM-Feil- LK                               | RAM Feil                                                       | Kontroll-gr-kort         | System restarter. (skift kort om det gjentar seg)       |
| 14  | Start parameter-Feil- LK                   | Start parameter<br>feil                                        | Kontroll-gr-kort         | System restarter. (skift kort om det gjentar seg)       |
| 15  | MCU-maskinvare-Error<br>LK                 | Maskinvare feil<br>MCU                                         | Kontroll-gr-kort         | System restarter. (skift kort om det gjentar seg)       |
| 16  | Timer maskinvare feil.<br>Kontroll-gr-kort | Timer problem                                                  | Kontroll-gr-kort         | System restarter. (skift kort om det gjentar seg)       |
| 17  | Runtime-feil Kontroll-<br>gr-kort          | Timing problem                                                 | Kontroll-gr-kort         | System restarter. (skift kort om det gjentar seg)       |
| 18  | Checksum-feil Kontroll-<br>gr-kort         | Checksum Feil<br>Bus protokoll                                 | Kontroll-gr-kort         | Systemet starter på nytt                                |
| 20  | Hardware-Feil Kontroll-<br>gr-kort         | MCU-Hardware<br>feil                                           | Kontroll-gr-kort         | System restarter. (skift kort om det gjentar seg)       |
| 21  | Lampe feil Slave 'X'                       | Lampe feil på<br>slave 'X'                                     | Slave 'X'                | Skift LED kort/skift signal kabel/bytt kort i slave "X" |
| 22  | Under voltage S'X'                         | Under voltage of<br>Slave 'X'                                  | Slave 'X'                | Change battery of the Slave 'X'                         |
| 23  | Global feil Slave 'X'                      | Sjekk feilmeld, på<br>slave 'X'                                | Slave 'X'                | Kontroller Slave 'X'                                    |
| 24 | Switch-Case-Fell RK               | Switch Case fell                                       | Radio Kort           | Software-Fell ( Kontakt leverandør )                                                                           |
|----|-----------------------------------|--------------------------------------------------------|----------------------|----------------------------------------------------------------------------------------------------|
| 25 | RAM-feil- RK                      | RAM feil                                               | Radio kort           | System restarter. (skift kort om det gjentar seg)                                                              |
| 26 | Boot-feil RK                      | Bootparameter<br>feil                                  | Radio kort           | Systemet restarter                                                                                             |
| 27 | MCU-Hardware-Feil RK              | Hardware feil på<br>MCU                                | Radio kort           | System restarter. (skift kort om det gjentar seg)                                                              |
| 28 | Timer-feil RK                     | Timer problem.<br>Intern feil                          | Radio kort           | System restarter. (skift kort om det gjentar seg)                                                              |
| 29 | Runtime-feil RK                   | Timing problem.<br>Intern feil                         | Radio kort           | System restarter. (skift kort om det gjentar seg)                                                              |
| 30 | Kontrollsum feil RK               | Kontrollsum feil<br>på Bus<br>protokollen              | Radio kort           | System restarter.                                                                                              |
| 31 | EEProm-skrive-feil                | EEProm på radio<br>kort deffekt                        | Radio kort           | System restarter. (skift kort om det gjentar seg)                                                              |
| 32 | Radio-strømforsynings-<br>feil RK | Radio feil i<br>manuell drift                          | Radio kort           | Systemet restarter ( se Kap, 5.4 (Radio kvalitet/Radio Feil )                                                  |
| 33 | Radio-Freq-feil RK                | Radio feil in<br>automatisk kan.v                      | Radio                | Systemet restarter ( se Kap, 5.4 (Radio kvalitet/Radio Feil )                                                  |
| 34 | Overføringsfeil                   | Kontrollsum feil<br>på Bus<br>protokollen              | Stømfors, kort       | Systemet vil restarte                                                                                          |
| 35 | Timing-feil                       | Rødtids feil<br>mellom fasene                          | Strømfors, kort      | Systemet vil restarte                                                                                          |
| 36 | Mellomtidsfeil.                   | Mellomtidsfeil                                         | Strømfors, kort      | Software feil. (kontakt leverandør)                                                                            |
| 37 | Hardware-Feil                     | MCU-Hardware<br>Feil                                   | Strømfors, kort      | System restarter. (skift kort om det gjentar seg)                                                              |
| 38 | Signal-konflikt                   | Grønn/Grønn<br>eller Rød/Rød-<br>Gul feil              | Strømfors, kort      | Kontroler for eventuelle kortslutninger. Event, prøve å byte,<br>kontroll-gruppe-kortet, mellom signalvognene. |
| 39 | Radio-Timing                      | Kortet måler feil<br>"timing" av et<br>slave signal.   | Strømfors, kort      | Undersøk om det er andre signalvogner, med samme anleggsnummer innenfor radio rekkevidde.                      |
| 40 | Min, grønn feil                   | Målt Grønntid, er<br>under "min<br>grønn"              | alle                 |                                                                                                    |
| 41 |                                   |                                                        |                      | -                                                                                                    |
| 42 | Lav spenning. (bytt<br>batt.)     | Batteriet er tomt<br>for strøm                         | Strøm fors,<br>kort. | Bytt batteri.                                                                                                  |
| 43 | Radio-Timing slave 'X'            | "Slave" svarer<br>med feil timing                      | Slave 'X'            | Undersøk om det er andre signalvogner, med samme<br>anleggsnummer innenfor radio rekkevidde.                   |
| 44 | Radio-Prog-Counter                | Programeringen<br>av radio module<br>tok for lang tid. | Radio kort           | Systemet restarter                                                                                             |
| 45 | Startfase-feil                    | Anlegget bruker<br>for lang tid på<br>startfasen       | Alle                 | Undersøk om det er andre signalvogner, med samme<br>anleggsnummer innenfor radio rekkevidde.                   |

. . . . . . . . . . . .

## 15. Kobling på «ryggkortet» i styreskapet.

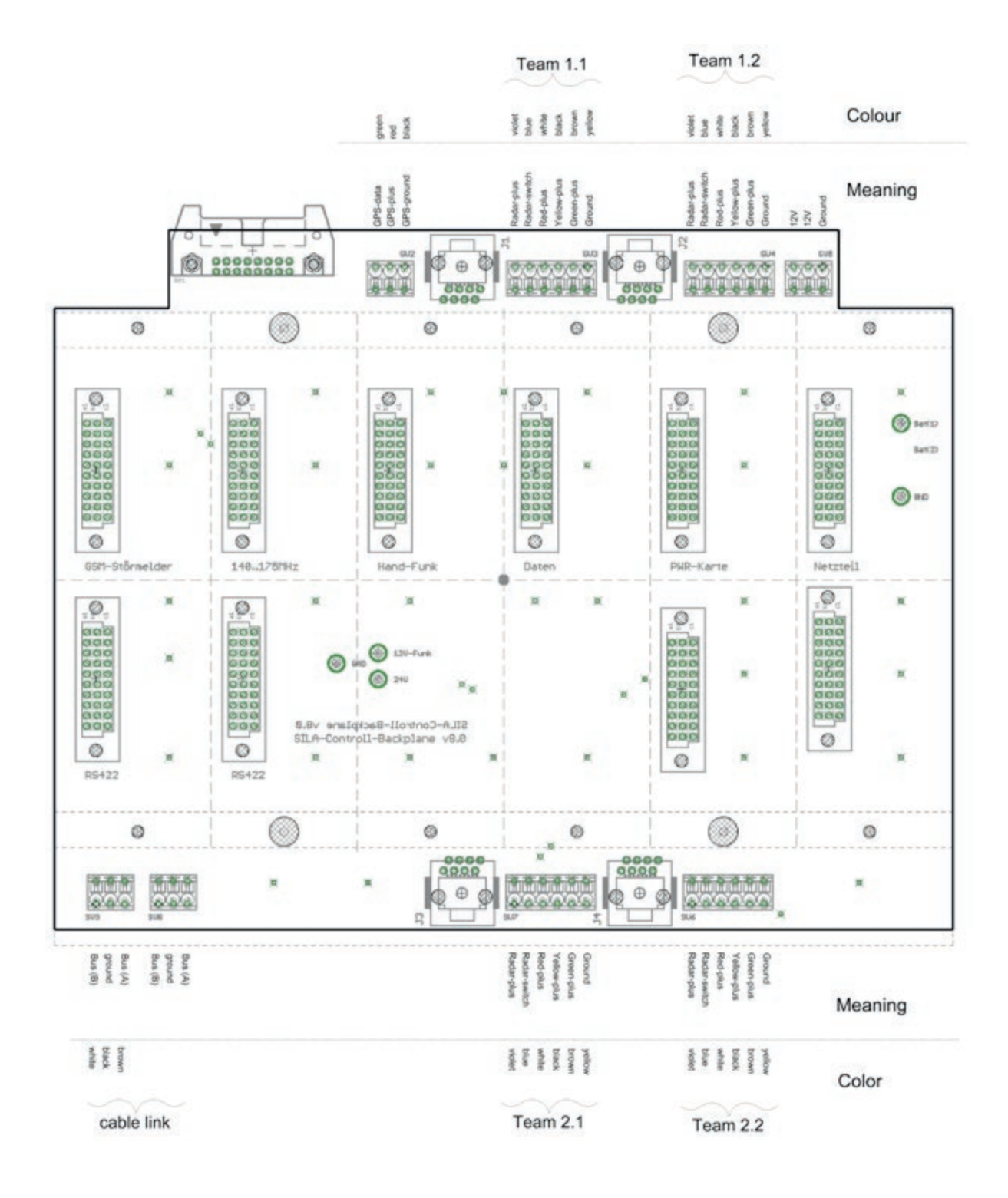

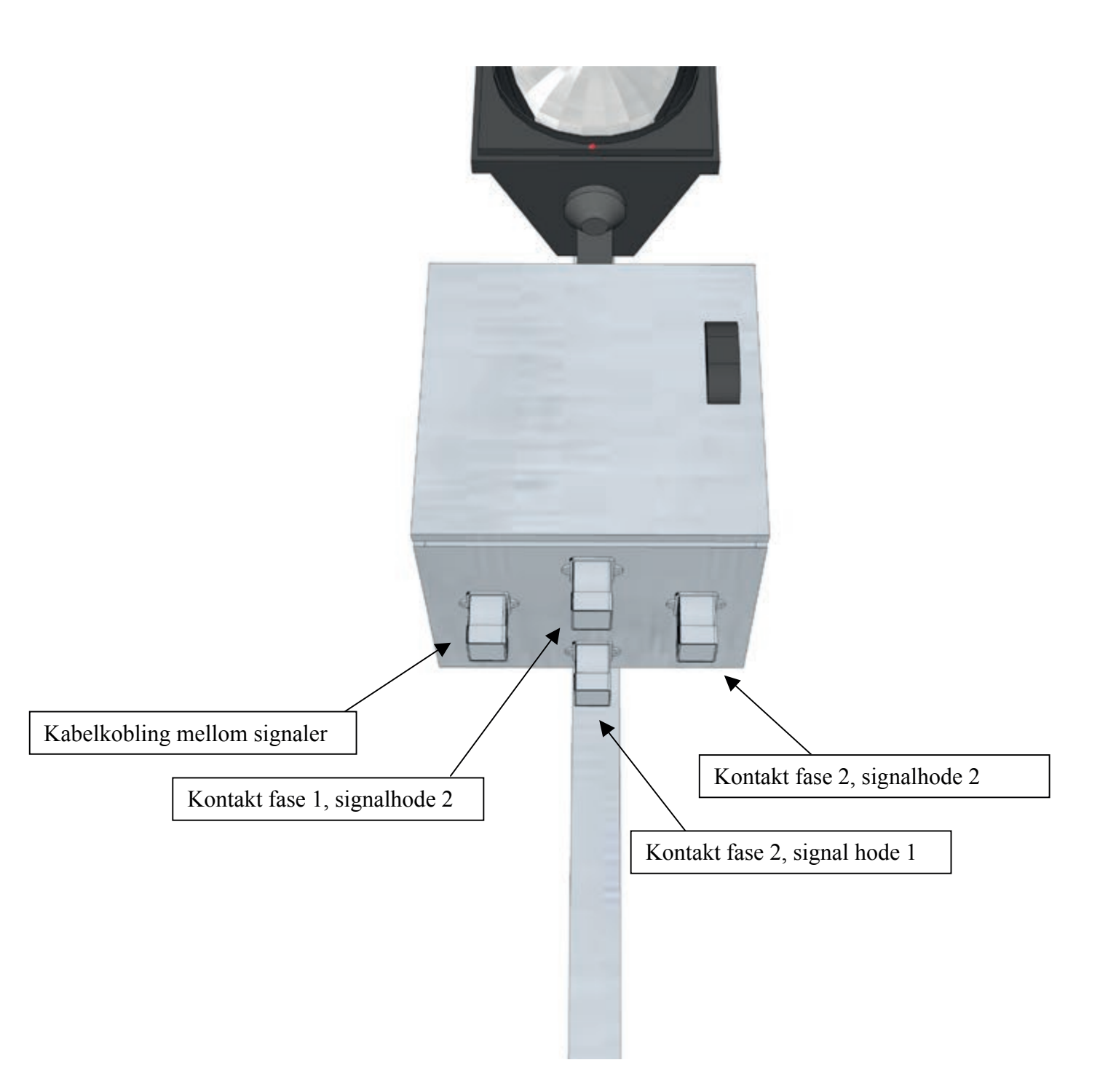

Kontakt diagram, dersom anlegget er utstyrt med eksterne kontakter. Dersom anlegget ikke har eksterne kontakter, og man ønsker å koble noe, må Euroskilt kontaktes.

## 16. Vedlikeholds intervaller ihht DIN VDE 0832

| Pos. |                                                                            | System             | Lyshode                        | Kabler               | Feste utstyr | Radar          |
|------|----------------------------------------------------------------------------|--------------------|--------------------------------|----------------------|--------------|----------------|
| 1    | Vedlikehold:                                                               | Ihht til produsent |                                |                      |              |                |
| 2    | Rengjøring                                                                 | Etter behov        | Skifte av<br>lyskilde<br>6 mnd | Minst hver<br>12 mnd | Etter behov  | Etter<br>behov |
| 3    | Lampe skift. (gjelder ikke<br>LED)                                         |                    | Minst hver<br>6mnd.            |                      |              |                |
| 4    | Kontroll av sikkerhets<br>relevante signal tider                           | 8 mnd.             |                                |                      |              |                |
| 5    | Funksjons kontroll<br>signalering                                          |                    | 4mnd                           |                      |              |                |
| 6    | Funksjons kontroll<br>av signal overvåking,<br>Test av feil funksjoner     | 4mnd               |                                |                      |              |                |
| 7    | Funksjons kontroll<br>av signal overvåking,<br>Test av alle feilfunksjoner | 24(12)mnd          |                                |                      |              |                |
| 8    | Generell funksjons<br>kontroll                                             | 8mnd               | 12mnd                          | 12mnd                | 12mnd        | 12mnd          |

### 17. Samsvars erklæring

# Sila Signalbau

Sin Signaling Gold + Zum Scheider Feld 13 + 51467 Bergisch Gladbach

#### Konformitätserklärung

Declaration of conformity Déclaration de conformité Declaration de Conformidad

Wir, die Firma We the company Nous , la société Nosotros, la Compania

Sila-Signalbau GmbH

Zum Scheider Feld 13 51467 Bergisch Gladbach

erklären, dass unsere Produkte declare that our products déclarons que nos produits declaramos pue nuestros productos

Mobile Lichtsignalanlage "Sila-Controll-Funk"

die Bestimmungen der folgenden Richtlinie erfüllt: are in conformity with the European Directive: sont conformes aux directives europeennes sulvantes: son conformes a las directivas Europeas:

**TL-Transportable Lichtsignalanlagen 97** 

(Technische Lieferbedingungen für transportable Lichtsignalanlagen)

Die Übereinstimmung der bezeichneten Produkte mit den Bestimmungen der Richtlinien wird durch die Einhaltung folgender Normen nachgewiesen: Compliance with the standards listed below proves the contomity of the designated produkts with the provisions of the above-mentioned EC Difrective. La conformité des produits mentionnés au regard des exigences des directives européennes est établie par le respect des normes suivantes. La conformité de los abajo mencionados productos prueban la conformitidad de los productos designados con el cumplimiento de las normas EC arriba mencionadas:

DIN EN 12675 | DIN EN 12368 | DIN EN 61000-6-3 | DIN EN 61000-6-1 DIN VDE 0832-100 | DIN VDE 0832-300 | RiLSA

SILA SIGNALBAU GMRH ZIA SCHEIDER FELD 13 S 1467 BERG DLADACH

23.03 2011

Bergisch Gladbach , den

Dipl.-Ing. Frank Labudda / Leiter Technik

Ingrid Labudda

Amtsgericht Köln USt-ID: DE121971808 HR-Nummer: HRB 46166

# Deleliste ES trafikklys

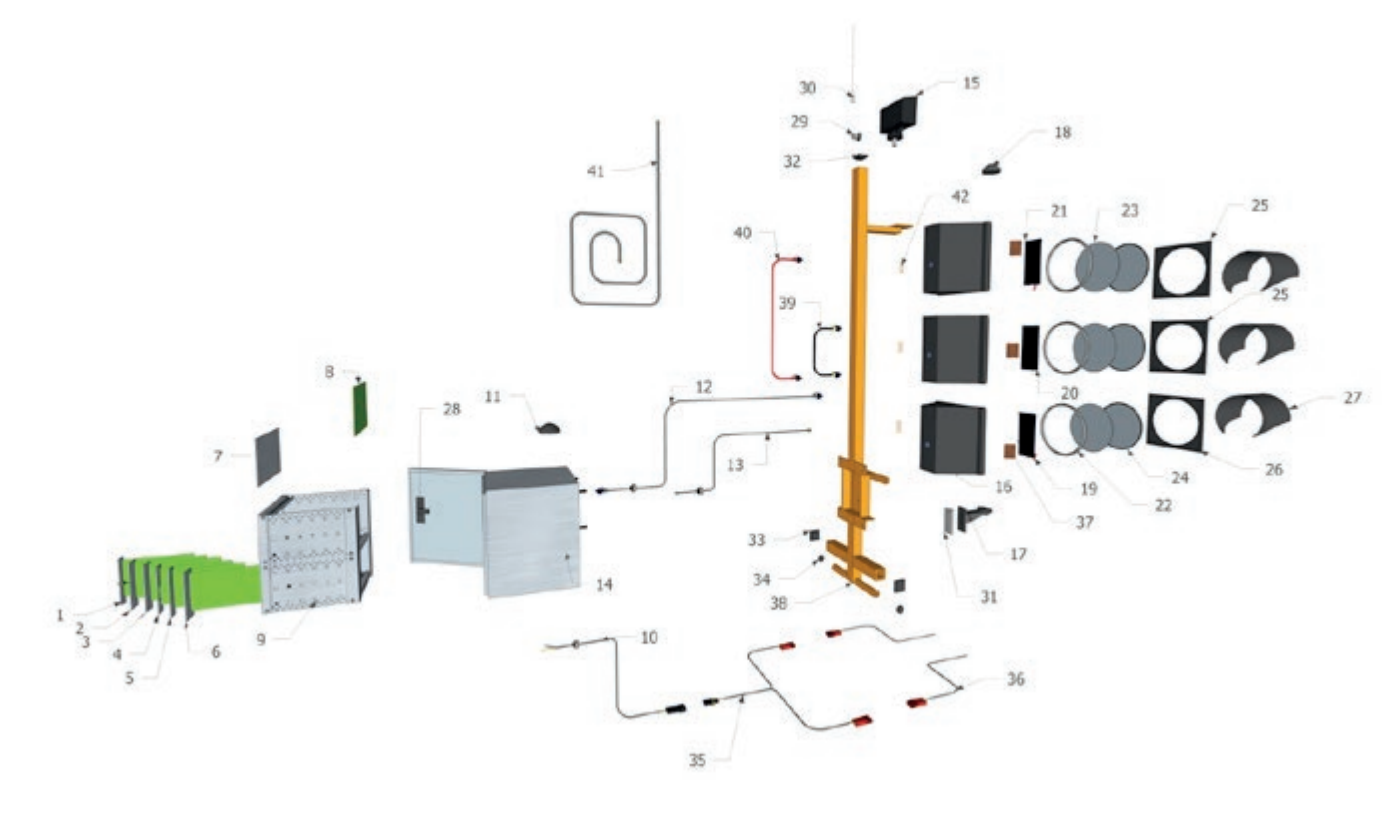

| Del nr. | Artikkel<br>nummer | Beskrivelse                                                     | Merknad              |
|---------|--------------------|-----------------------------------------------------------------|----------------------|
| 1       | 42290201755        | Sila GSM kort (SIM-kort nødvendig)<br>Internett overv. /styring | Oppgi progr, versjon |
| 2       | 42290201655        | Sila Radio kort 142.400Mh                                       | Oppgi progr, versjon |
| 2       | 42290201695        | Sila Radio kort 440.700Mhz                                      | Oppgi progr, versjon |
| 2       | 42290211657        | Sila Radio kort 869.450Mhz                                      | Oppgi progr, versjon |
| 3       | 42290201760        | Sila Fjernkontroll (kretskort, håndsender<br>og antenne)        | Ekstra utstyr        |
| 4       | 42290201765        | Sila data lagrings kort                                         | På forespørsel       |

| 5  | 42290201650 | Sila kontroll-gruppekort                 | Oppgi progr, versjon                     |
|----|-------------|------------------------------------------|------------------------------------------|
| 6  | 42290201645 | Sila strømforsyningskort                 | Oppgi progr, versjon                     |
| 7  | 42290201640 | Sila-kontroll styrepanel LCD m. tastatur | Oppgi progr, versjon                     |
|    |             |                                          | Ny betegnelse                            |
| 8  | 42290201660 | Sila «rygg kort» for rack.               |                                          |
| 9  | 42290201665 | Sila, rack for kretskort i styre-skap    |                                          |
| 10 | 42290201667 | Sila kabel strømfors.                    |                                          |
| 11 | 42290201682 | Sila antenne GPS                         |                                          |
| 12 | 42290201684 | Sila kabel til radar                     | Leveres fast i radar                     |
| 13 | 42290201722 | Sila kabel RJ45 (Grå)                    |                                          |
| 14 | 42290201630 | Sila styreskap. (tomt)                   |                                          |
| 15 | 42290201775 | Radar AGD. «tre pkt, feste»              | Bruk radar med «en<br>pkt feste» under.* |
| 15 | 42290201777 | Radar AGD «en pkt, feste/ hengslet»      | Må ha progr,v 12!                        |
| 16 | 42290201620 | Sila snaut, en-lys kammer.               | (3 stk)                                  |
| 17 | 42290201605 | Sila festebrakett lysh. kort (stålvogn)  |                                          |
| 18 | 42290201600 | Sila Endelokk for lyshode                |                                          |
| 19 | 42290201590 | Sila LED lys kretskort GRØNN             |                                          |
| 20 | 42290201585 | Sila LED lys kretskort GUL               | RETTET P.NR                              |
| 21 | 42290201580 | Sila LED lys kretskort RØD               |                                          |
| 22 | 42290201582 | Sila paknings, ring linse                |                                          |
| 23 | 42290201615 | Sila linse/glass til lyshode             | Lev, samlet m, nr 24                     |
| 24 | 42290201615 | Sila linse/glass til lyshode             | Lev, samlet m, nr 23                     |
| 25 | 42290201625 | Sila dør til lyshode                     | (3 stk)                                  |

| 26 | 42290201625 | Sila dør til lyshode                                           | (3 stk)                    |
|----|-------------|----------------------------------------------------------------|----------------------------|
| 27 | 42290201610 | Sila Solskjerm                                                 | (3 stk)                    |
| 28 | 42290201740 | Sila sylinder lås til dør                                      | Løs nøkkel, se under       |
| 28 | 42290201635 | Sila nøkkel til styreskap                                      | Sylinderlås, se over       |
| 29 | 42290201680 | Sila antenne sokkel                                            | Alle antenne typer         |
| 30 | 42290201675 | Sila antenne for 142.400 Mhz                                   | Kontr, radio frekv.        |
| 30 | 42290201515 | Sila antenne 142.400 MHz (4db)                                 | For bruk v,dårlig sign.    |
| 30 | 42290201670 | Sila antenne for 440.700 Mhz                                   | Kontr, radio frekv.        |
| 30 | 42290201500 | Sila antenne 440 MHz (4db)                                     | For bruk v,dårlig sign.    |
| 30 | 42290201512 | Sila antenne for 869Mhz                                        | Kontr, radio frekv.        |
| 31 | 42290201925 | Sila pakning for nedre festebrakett.                           |                            |
| 32 | 42290201930 | Sila plast plugg firkantet 45x45mm                             |                            |
| 33 | 42290201935 | Sila plast plugg firkantet 40x40mm                             | (2 stk)                    |
| 34 | 42290201940 | Sila plast plugg rund Ø=16                                     | (2 stk)                    |
| 35 | 42290201552 | Sila Y-forgrenings kabel til batterikobling                    |                            |
| 36 | 42290201550 | Sila - Batt, kabel 20cm m, SB50 kontakt<br>og polsko.          |                            |
| 36 | 42290201551 | Sila - Batt, kabel 20cm m, SB50 kontakt<br>og 8mm ringkabelsko |                            |
| 37 | 42290201785 | Sila Fungi (korr, beskyttelse)                                 |                            |
| 38 | 42290201945 | Sila stolpe for HD stål vogn                                   | (se også std, vogn)        |
| 39 | 42290201724 | Sila kabel RJ45 (Gul)                                          |                            |
| 40 | 42290201723 | Sila kabel RJ45 (Rød)                                          |                            |
| 41 | 42290201525 | Sila 6m antenne kabel                                          | For ekstern<br>antennemast |

42

42290201790 Sila Silica pose

Mot fuktighet

\*Ved bytte av radar, fra «tre pkt feste» til ny modell med «en pkt feste» må det borres et nytt hull i feste platen.

# Deleliste HD Stålvogn

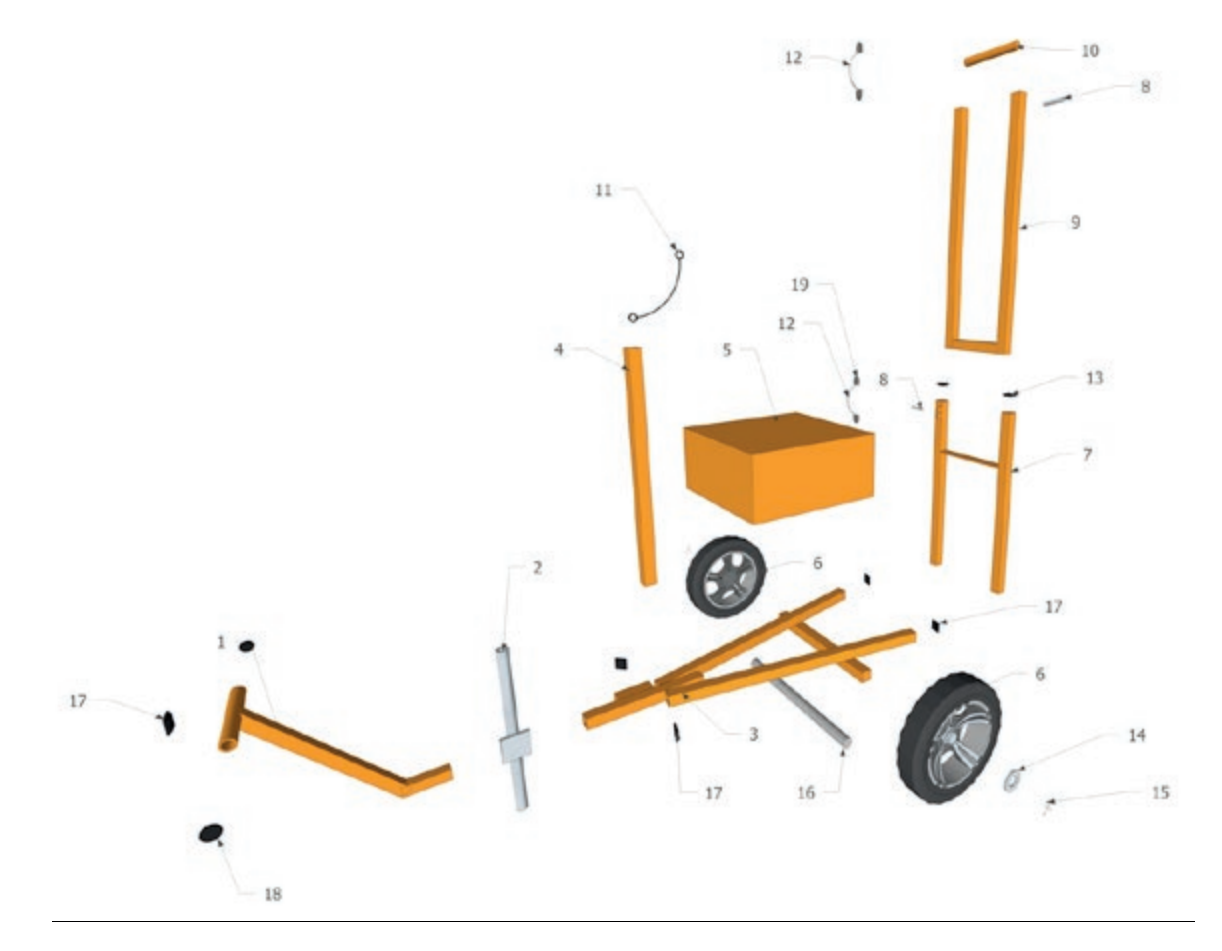

| Del nr. | Artikkel<br>nummer | Varetekst                                   | Merknad                                 |
|---------|--------------------|---------------------------------------------|-----------------------------------------|
| 1       | 42290201845        | Sila Håndtak for HD stål vogn               |                                         |
| 2       | 42290201850        | Sila vogn HD stål, støtteben kpl. VFZ       | Kpl, m. feste                           |
| 3       | 42290201535        | Sila vogn HD stål, bunnramme                |                                         |
| 4       | 42290201855        | Sila signal vogn HD st, støtte for lyshode. |                                         |
| 5       | 42290201860        | Sila signal batteri kasse, HD stål vogn     | Kpl, m. lokk                            |
| 6       | 42290201737        | Sila hjul for vogn HD.                      |                                         |
| 7       | 42290201865        | Sila vogn HD, nedre del, stat, lysh.        | Øvre og nedre del bør<br>skiftes samlet |
| 8       | 42290201870        | Sila vogn HD, stål, låsebolt stat, lysh.    | 2 stk                                   |
| 9       | 42290201875        | Sila vogn HD, Stål øvre del, stat lysh.     | Øvre og nedre del bør<br>skiftes samlet |

| 10 | 42290201880 | Sila vogn HD, stål aksling lyshode.   | Kpl.           |
|----|-------------|---------------------------------------|----------------|
| 11 | 42290201885 | Sila gummistropp for lyshode          |                |
| 12 | 42290201705 | Sila Spiral Panserslange 8mm (KM-SPB) | Kpl. M holdere |
| 13 | 42290201890 | Sila plast ende plugg 50x30mm         | 2 stk totalt   |
| 14 | 42290201895 | Skive hjulaksling M24                 |                |
| 15 | 42290201900 | Saksesplint for hjul, 5mm             |                |
| 16 | 42290201905 | Sila hjulaksling, HD stål vogn.       |                |
| 17 | 42290201910 | Sila plast ende plugg 50x50mm         | 5stk totalt    |
| 18 | 42290201915 | Sila plast ende plugg rund ø016mm     | 4 stk totalt   |
| 19 | 42290201920 | Sila endelokk panser slange           | 4 stk totalt   |

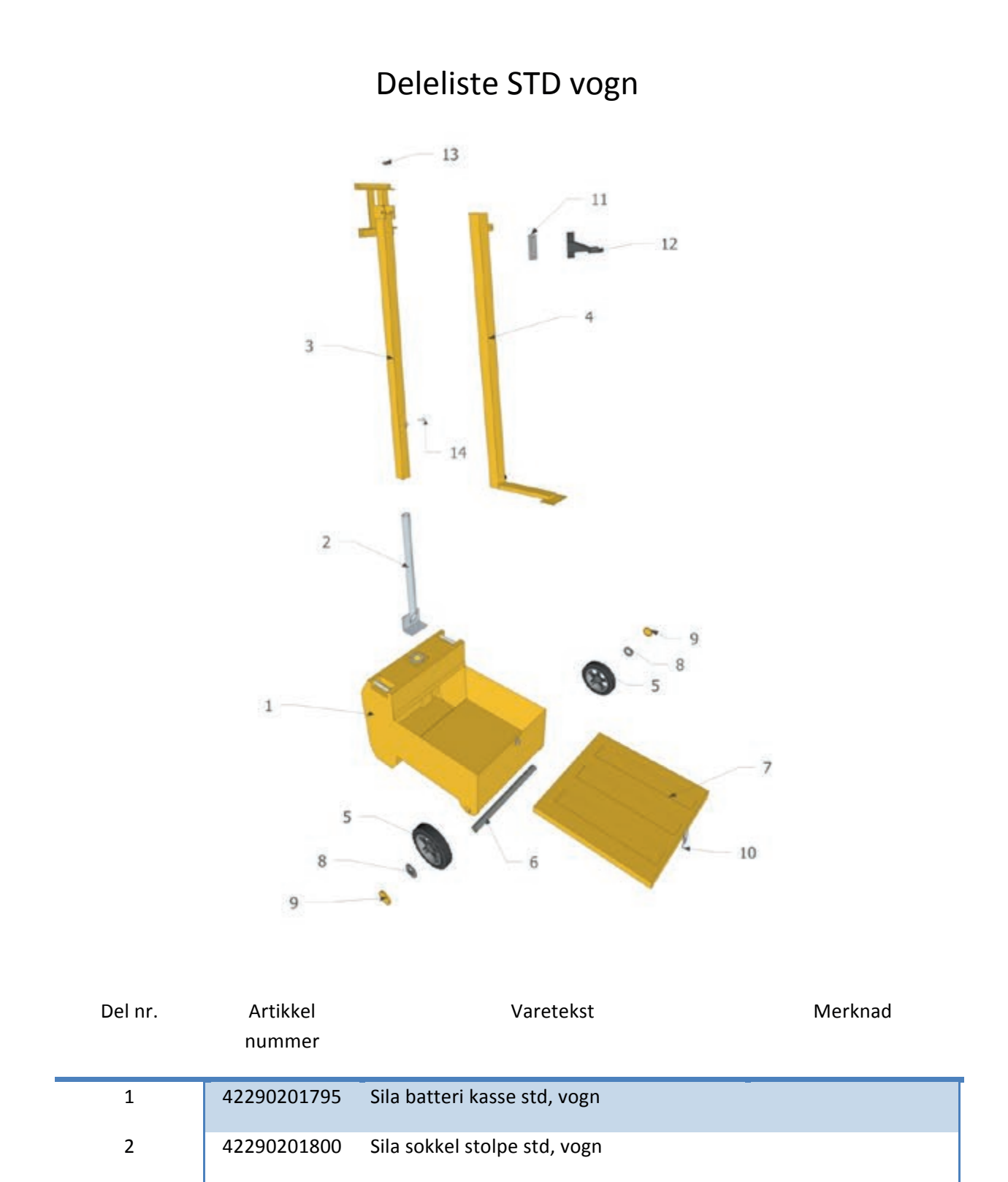

| 3  | 42290201805 | Sila stolpe for styreskap, std, vogn     |                 |
|----|-------------|------------------------------------------|-----------------|
| 4  | 42290201810 | Sila stolpe lyshode, std, vogn           |                 |
| 5  | 42290201735 | Sila hjul til std,vogn                   |                 |
| 6  | 42290201815 | Sila aksling til std, vogn               |                 |
| 7  | 42290201820 | Sila lokk til batteri kasse std, vogn    |                 |
| 8  | 42290201725 | Sila låsering for hjul til std vogn 20mm | (starlock type) |
| 9  | 42290201730 | Sila lokk for hjul std, vogn.            |                 |
| 10 | 42290201825 | Sila hengelås beslag til lokk            | (std ABUS) NY   |
| 11 | 42290201830 | Sila pakning til lysh brakett            |                 |
| 12 | 42290201745 | Sila festebrakett lysh. lang (plastvogn) |                 |
| 13 | 42290201835 | Sila vingeskrue for lyshode              |                 |
| 14 | 42290201840 | Sila Sett skrue for stolpe               |                 |

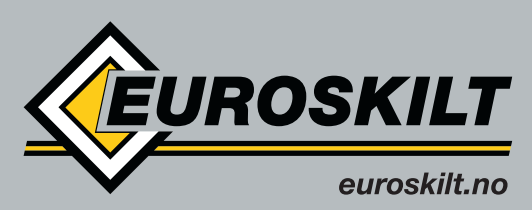

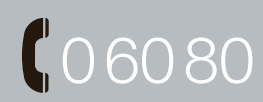

a **SAFE**ROAD<sup>®</sup> company